# NOVA 电子积木入门套件 教程

·

haohaodada 版

(支持 Nduino HD)

好好搭搭在线 STARLAB 创客社区

## 第一部分 基本模块

## 第一课 初识体验 NOVA 电子积木

## 一、 认识 NOVA 电子积木

NOVA 电子积木是一系列可编程开源硬件模块,包括主控模块 Nduino,和多种输入模块、 传感器模块、通信模块等功能模块。

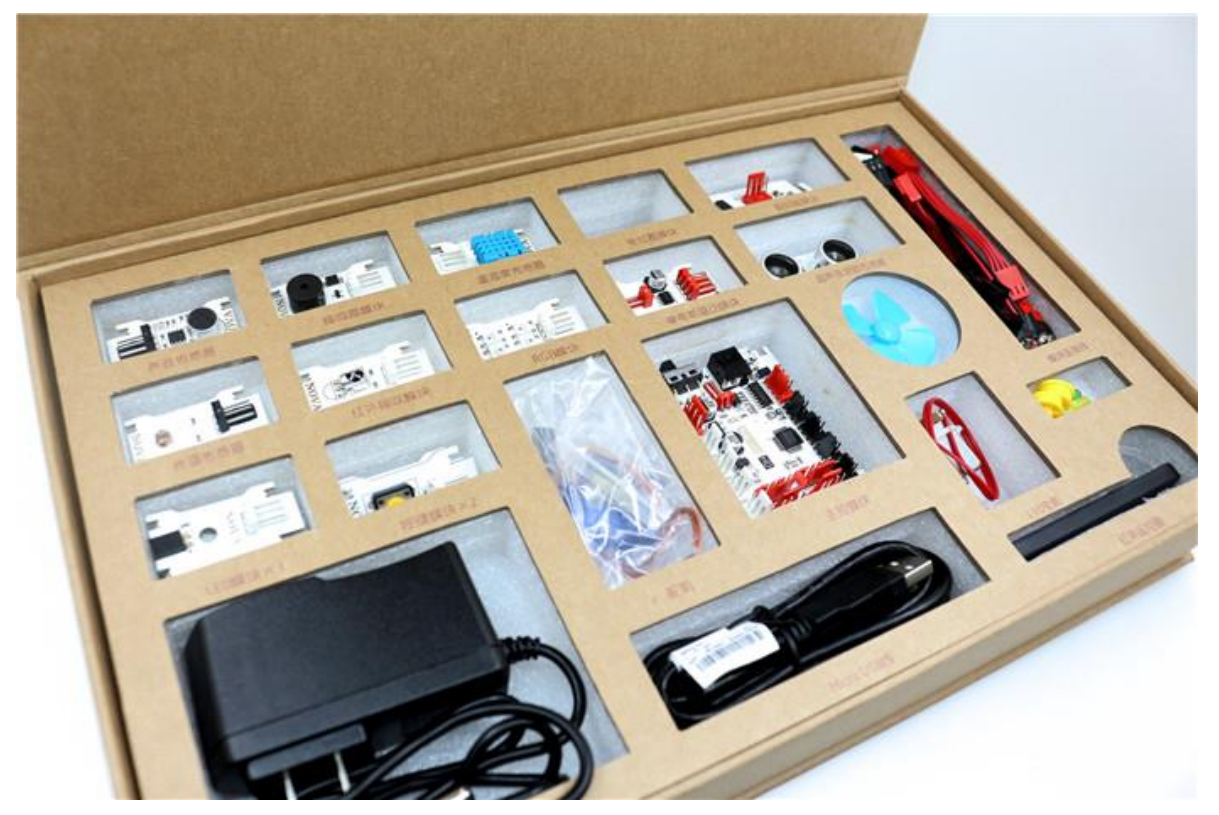

支持好好搭搭在线编程平台,并为其开发了专用的 NOVA 系列程序块,进一步降低编程难度,方便实现更加多样化的创造。

| @ 文件▼ 编辑▼   | <b>1</b> -                                                                                                    | - X X Ø |                                              |                                                                                                    |
|-------------|----------------------------------------------------------------------------------------------------|---------|----------------------------------------------|----------------------------------------------------------------------------------------------------|
| omovero 🖡 🔴 | 脚本                                                                                                    |         |                                              | 🖌 分 享 🏠 特到项目页                                                                                                    |
| x 20 y 10   | 日本<br>日本<br>日本 |         | ана и на на на на на на на на на на на на на | <pre>¥4年下記<br/>#define C1 25<br/>DigitDisplay dis=DigitDisplay(M0);<br/>void setup(){<br/>pinMode(S0,INPUT);<br/>pinMode(S0,INPUT);<br/>}<br/>void loop(){<br/>f(((clapitalRead(S0))==(1))){<br/>dis.claen);<br/>while(!(((digitalRead(S0))==(0))))</pre> |

硬件连接非常简单:两个相同颜色的接口相互连接。

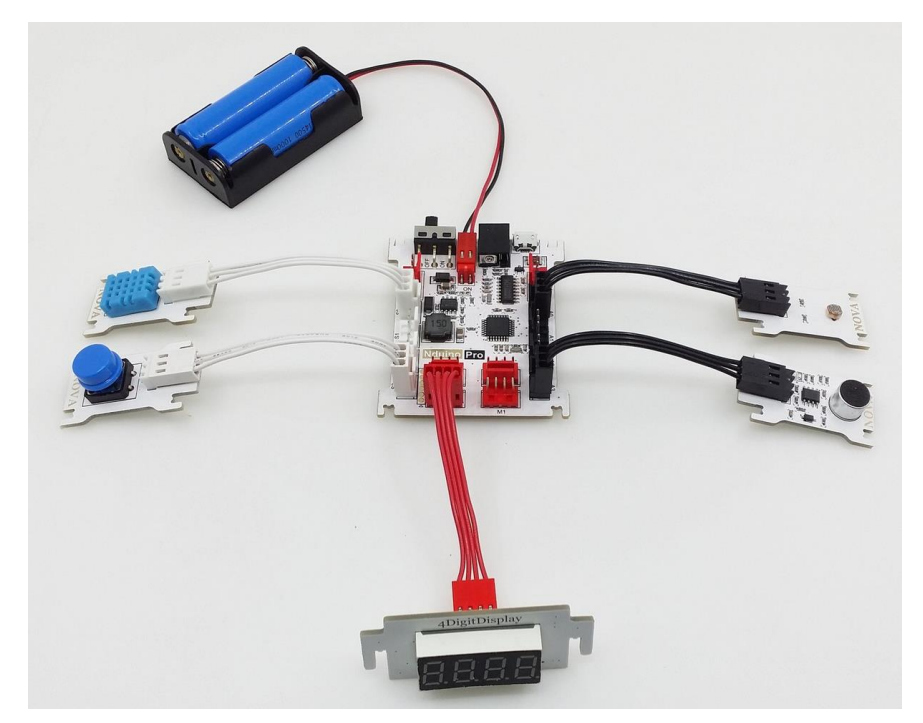

接下来用一个案例,亲身体验 NOVA 电子积木的使用。

## 二、 首次使用好好搭搭在线编程平台

## 1. 登入好好搭搭在线编程平台,网址:www.haohaodada.com

| haohaodada 🗃 | 1 创作 发现 学习 资源                                                                                                    | 登录                                                                                       | 加入 |
|--------------|----------------------------------------------------------------------------------------------------|------------------------------------------------------------------------------------------|----|
|              | 2016年贵州省中小学生"多彩创客、智道<br>创意编程及开源电子设计类大赛                                                                                                    | 适无限"<br>活动专区                                                                             |    |
|              | ₩₩₩₩₩₩₩₩₩₩₩₩₩₩₩₩₩₩₩₩₩₩₩₩₩₩₩₩₩₩₩₩₩₩₩₩                                                                                                    |                                                                                          |    |
|              | 创意编程                                                                                                    | 查看全部                                                                                     |    |
|              | SUPER         Inter Los           ** Arces Los         ** Constant           ** Arces Los         ** Constant           ** Constant         ** Constant           ** Constant         ** Constant | <ul> <li>株喜迎关い<br/>(小気間天下 V1.3正式版<br/>作者 創意編程<br/>・ 135 ★ 55 ● 0 ● 54646     </li> </ul> |    |
|              | 精华作品                                                                                                    | 查看全部                                                                                     |    |
|              |                                                                                                    | • >                                                                                      |    |

## 2. 注册账号:

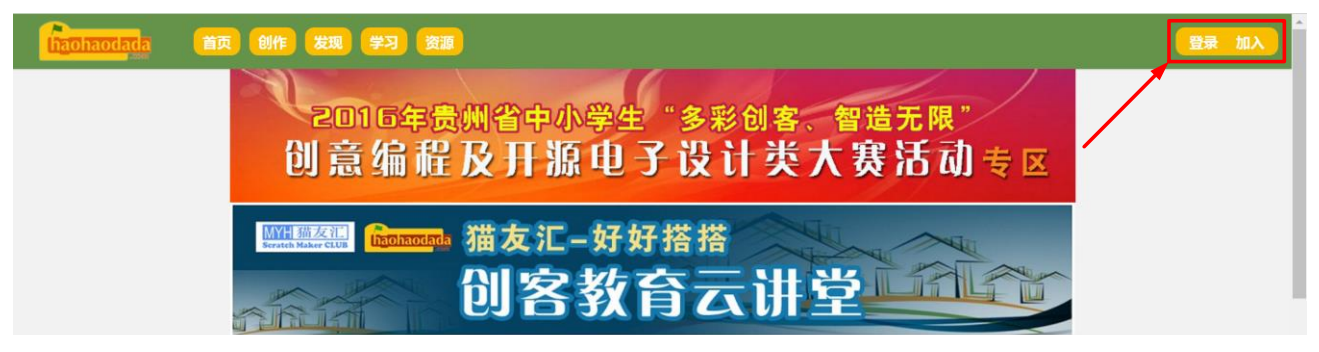

#### 注册账号点击"加入"按钮

| 「おうのわれのはあね」「「「「「「」」」」「「「「」」」」「「「」」」」「「「」」」」「「」」」」「「」」」」 |                                       | 登录 加入 |
|---------------------------------------------------------|---------------------------------------|-------|
| 2016年贵州省中小学生"多                                          | 彩创客、智造无限"                             |       |
| 创意 编 注册 用户                                              | 计类大赛活动专区                              |       |
| 用户名                                                     |                                       |       |
| Nova *                                                  |                                       |       |
| ······································                  |                                       |       |
| 确认密码                                                    |                                       |       |
|                                                         |                                       |       |
| 邀请码创意编程                                                 | 查看全部                                  |       |
| SUPER :== 】 注册 退出                                       | 7.8.9                                 |       |
| MIRHU BRUS. nova注册成功!                                   | 赤喜通关11                                |       |
|                                                         | 受请刑行大量的行来!                            |       |
|                                                         | THE ANT WE AND THE ADDRESS OF ADDRESS |       |

输入用户名、密码并确认密码,邀请码可不填。点击"注册"按钮,会弹出注册成功提示。点击"退出"按钮关闭注册窗口。

#### 3. 登录账号:

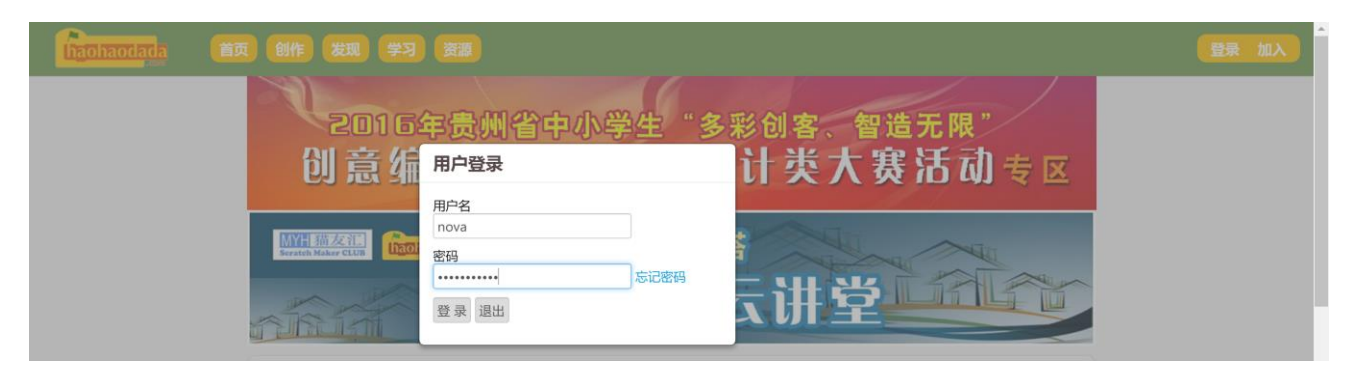

点击右上角"登录"按钮,弹出用户登录窗口,输入已注册好的用户名和密码,点击 "登录"按钮,即可登录。

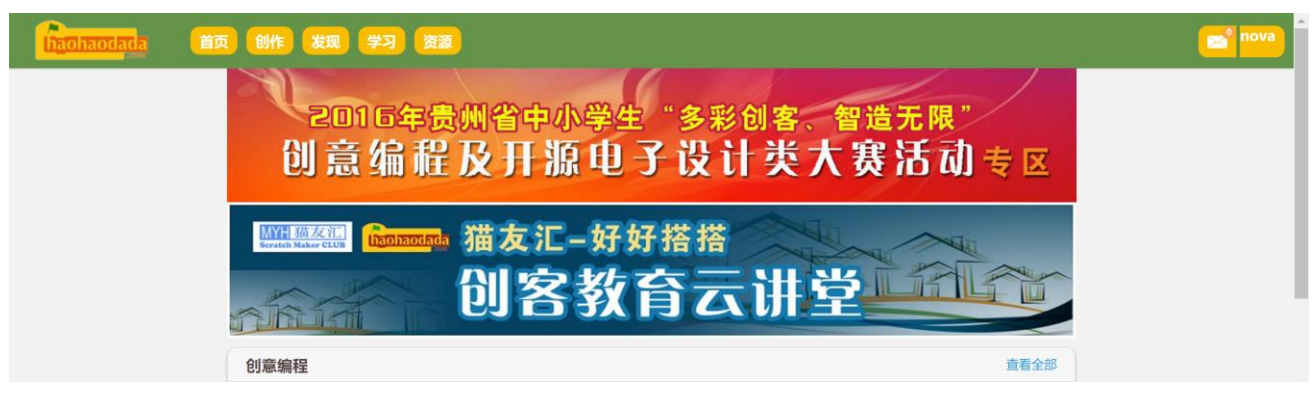

登录成功后,右上角会显示用户名。

4. 下载谷歌浏览器(如果已安装 chrome、360 浏览器、猎豹浏览器,忽略此步)

| ◎ ●●●●●●●●●●●●●●●●●●●●●●●●●●●●●●●●●●●●                                 |  |
|------------------------------------------------------------------------|--|
| Image: With Water Color       猫友汇-好好搭搭 <b>的客教育云讲堂</b> 創意編程       ##### |  |

点击"资源"按钮

| haohaodada | 首页创作发现。学习资源           |              |                    |              | es nov |
|------------|-----------------------|--------------|--------------------|--------------|--------|
|            | 请使用谷歌浏览器体验更佳          |              |                    |              |        |
|            | 资源下载                  |              |                    | 查看全部         |        |
|            | Scratch初级培训课程学习手册素材下载 | [2016-05-09] | 好好搭搭Scratch中文离线版下载 | [2016-03-09] |        |
|            | 特里斯机器人驱动程序            | [2016-03-10] | 谷歌浏览器绿色版下载         | [2016-03-09] |        |
|            | 好好搭搭插件下载              | [2016-03-27] |                    |              |        |

点击"谷歌浏览器绿色版下载"。

| haohaodada | 首页创作发现    | 学习 资源 |            |                                   |          |         | 🔁 nova |
|------------|-----------|-------|------------|-----------------------------------|----------|---------|--------|
|            | [资源下载][\$ | (件资源) | 谷歌<br>2016 | 浏览器绿色版下载<br>03-09 08:02:01 阅读9719 |          | A 的复数44 |        |
|            | 谷歌浏览器下载   | ]     |            |                                   |          |         |        |
| 点击下载,      | 下载完成后     | 解压压缩包 | i.         |                                   |          |         |        |
|            |           | Арр   | Data       | ChromePo                          | ChromePo |         |        |

rtable.exe

rtable.ini

双击"ChromePortable.exe"文件,启动谷歌浏览器。

5. 下载好好搭搭编程插件:

| Dhaodada 首页创作发现学习资源   |              |                    |              |
|-----------------------|--------------|--------------------|--------------|
| 请使用谷歌浏览器体验更佳          |              |                    |              |
| 资源下载                  |              |                    | 查看全部         |
| Scratch初级培训课程学习手册素材下载 | [2016-05-09] | 好好搭搭Scratch中文离线版下载 | [2016-03-09] |
| 特里斯机器人驱动程序            | [2016-03-10] | 谷歌浏览器绿色版下载         | [2016-03-09] |
| 好好搭搭插件下载              | [2016-03-27] |                    |              |

## 资源界面下,点击"好好搭搭插件下载"。

| thaohaodada 首页 | <b>〕 创作) 发现) 学习) 资源</b>                                                                                                    | nova 🔁 |
|----------------|----------------------------------------------------------------------------------------------------|--------|
|                | [资源下载]→[软件资源]<br>好好搭搭插件下载<br>2016-03-27 10:53:53 阅读16851<br>▲ 分享到34                                                                                                    |        |
|                | 点击下载<br>本工具中主要由两个软件组成,"好好搭搭硬件下载插件"和"好好搭搭在线编程插件"。"好好搭搭硬件下载插件"是haohaodada平台编<br>写好程序下载到设备中运行的下载工具(如机器人、Arduino、NOVA等需要把程序下载到设备中运行)。"好好搭搭在线编程插件"是<br>haohaodada平台在线编程,无需下载直接在haohaodada平台运行,就能进行设备和平台互动,适合制作互动媒体作品。(如传感器板、智能电<br>子积木等) |        |

## 点击"点击下载"字样,下载好好搭搭插件

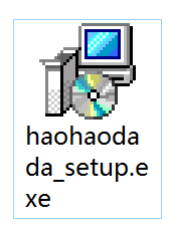

下载文件为"haohaodada\_setup.exe",双击安装。

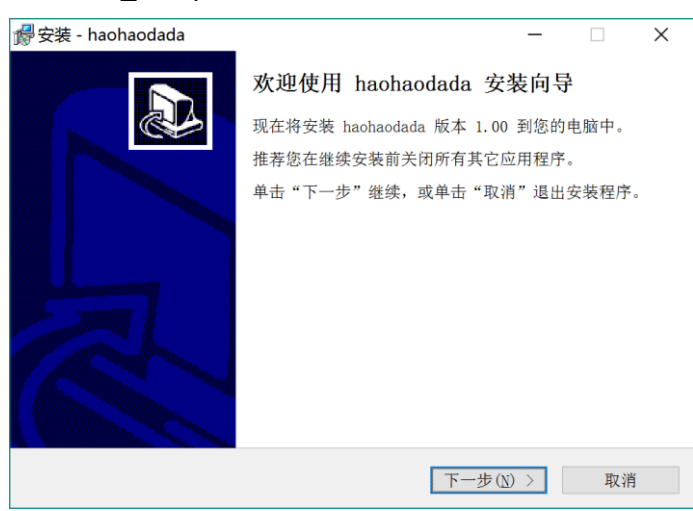

点击"下一步"。

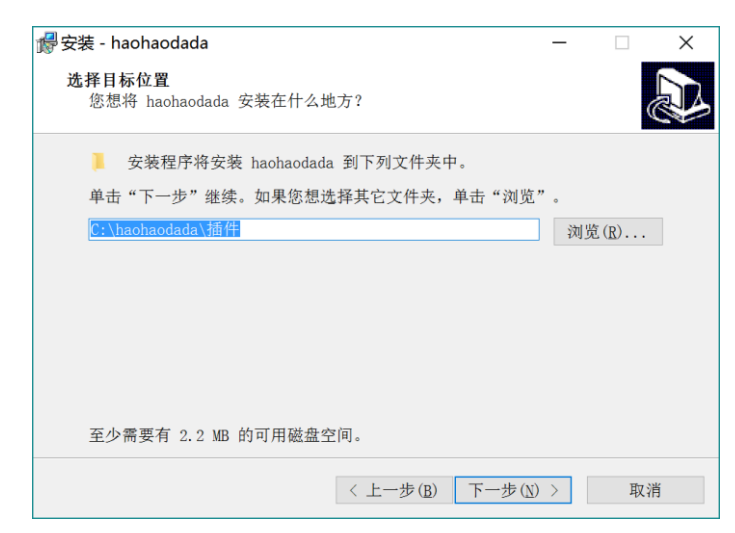

点击"浏览"选择插件安装路径,点击"下一步"继续。

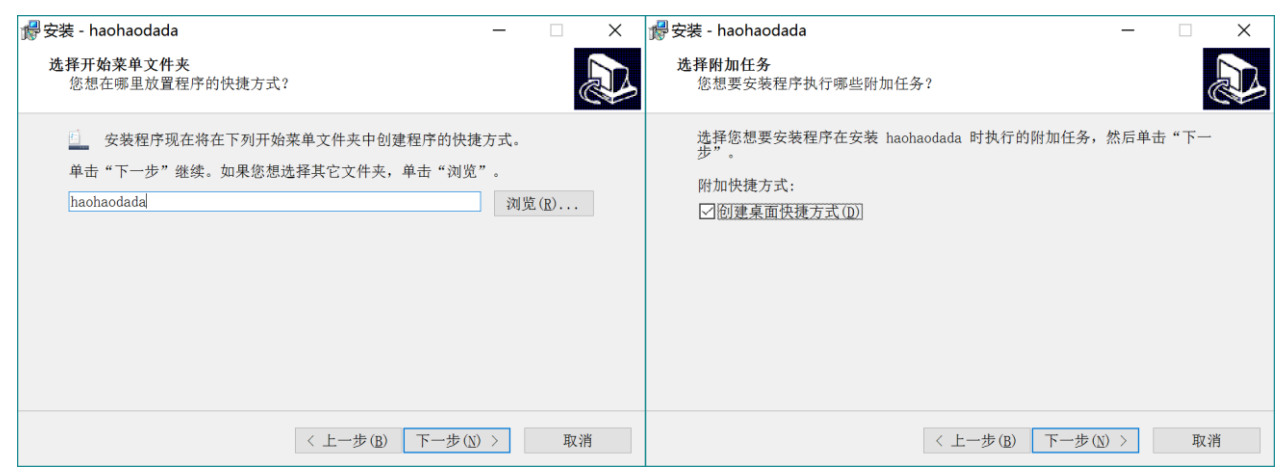

点击"下一步"。

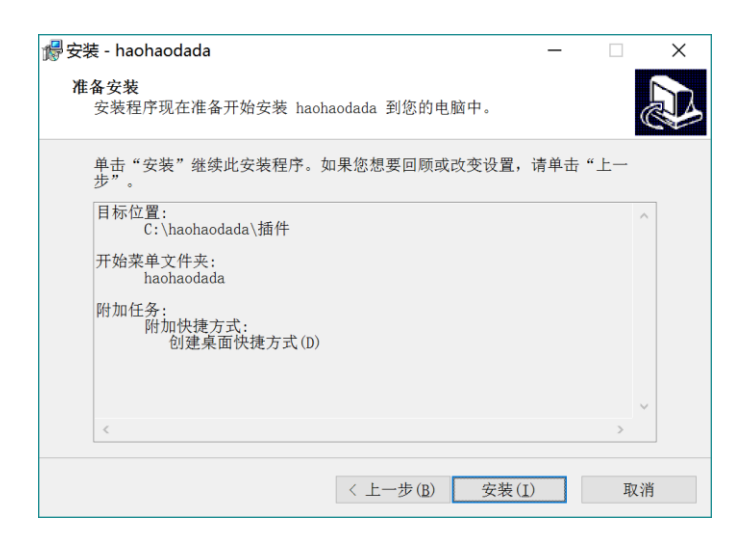

点击"安装"。

|    | - |                              |
|----|---|------------------------------|
| 安装 |   | WCH.CN<br>  USB-SERIAL CH340 |
| 卸载 |   | 08/08/2014, 3.4.2014         |
| 帮助 |   |                              |

点击"安装"。

| 暑 驱动安装(X64) |                                                                                                    | _ |             | ( |
|-------------|----------------------------------------------------------------------------------------------------|---|-------------|---|
| ─ 驱动安装/卸载   | ۶. – Line Karley Karley Karley Karley Karley Karley Karley Karley Karley Karley Karley Karley Karley Karley Kar |   |             |   |
| 选择INF文件     | DriverSetup                                                                                                    | × | ~           |   |
| 安装          |                                                                                                    | : | 340         |   |
| 卸载          | 1 驱动安装成功!                                                                                                    | J | 4, 3.4.2014 |   |
| 帮助          | 确定                                                                                                    |   |             |   |
|             | B                                                                                                    |   |             |   |

必须等待到"驱动安装成功!"提示框弹出后,方可关闭窗口。 好好搭搭插件程序安装完成!

## 三、 点亮一盏灯——用好好搭搭在线编程平台完成第一个项目

用 NOVA 电子积木点亮一盏 LED。

认识新模块:

Nduino HD 主控板:

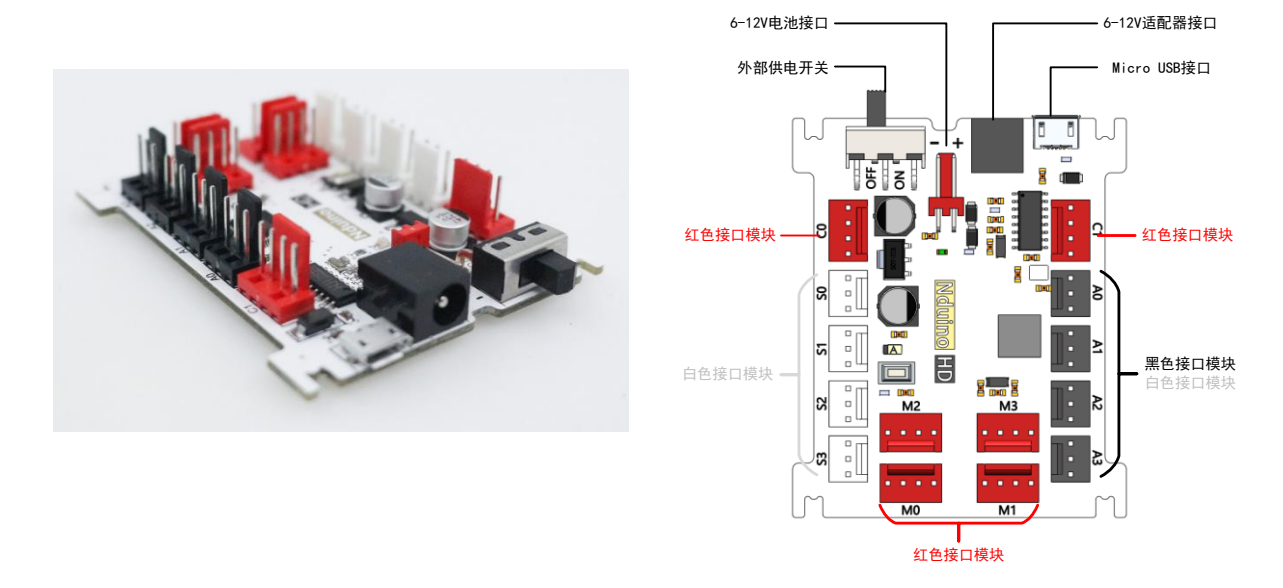

#### 模块连接规则——相同颜色互联:

- (1) 白色接口模块可以连接 Nduino 的白色接口 S0-S3,也可以连接主控板的黑色接口 A0-A3;
- (2) 黑色接口模块只能连接 Nduino 的黑色接口 A0-A3。
- (3) 红色接口模块连接 Nduino 的红色接口。

#### 供电方案:

- (1) Micro USB 连接可以为 Nduino 提供 5V 电压和最大 500mA 电流,可以直接为白色和 黑色接口供电;
- (2) 当连接红色接口模块时,需由电源适配器(9V1A)或外接电池(电压 6V 以上)供电,Nduino才能正常工作。

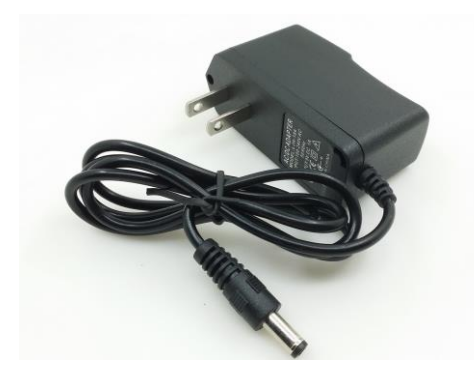

9V1A 电源适配器

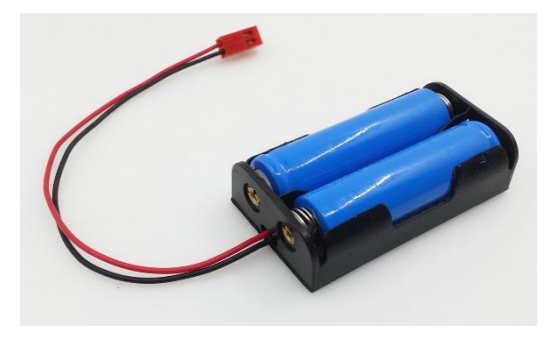

磷酸铁锂电池

注意:磷酸铁锂电池1节3.2V,切勿将其用于家用电器和其他电子设备!

**LED 发光二极管:**由含镓(Ga)、砷(As)、磷(P)、氮(N)等的化合物制成。具有单向导 通性,即 LED 有电流正向流入能点亮,反向流入或无电流则不亮。辨别发光二极管的正负极方 法如右图:

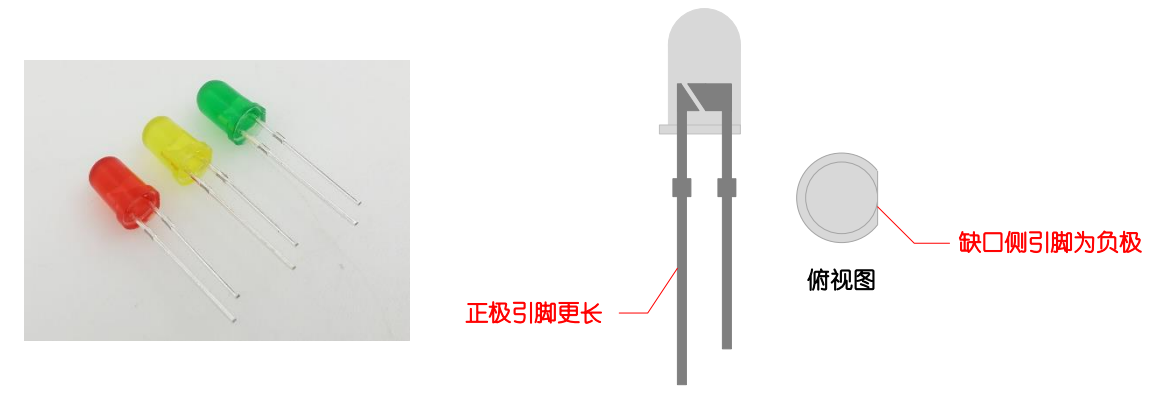

正视图

LED 模块:用于连接驱动 LED 发光二极管

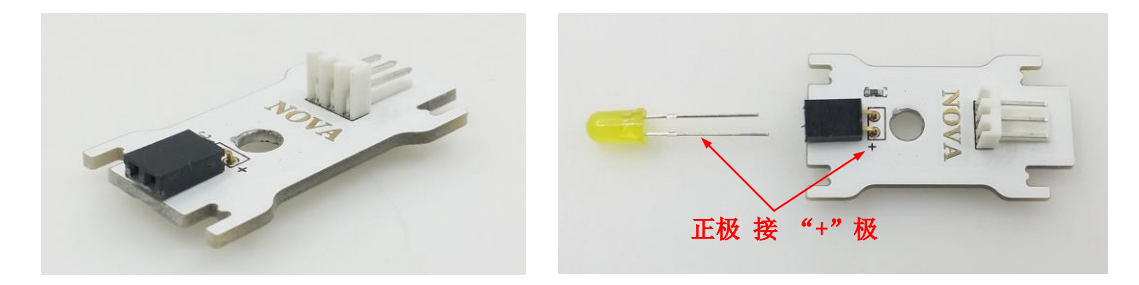

元器件列表:

Nduino HD 主控板 ×1 LED 模块 ×1 LED 发光二极管 ×1

3Pin 2510 连接线(白) ×1

电路连接:

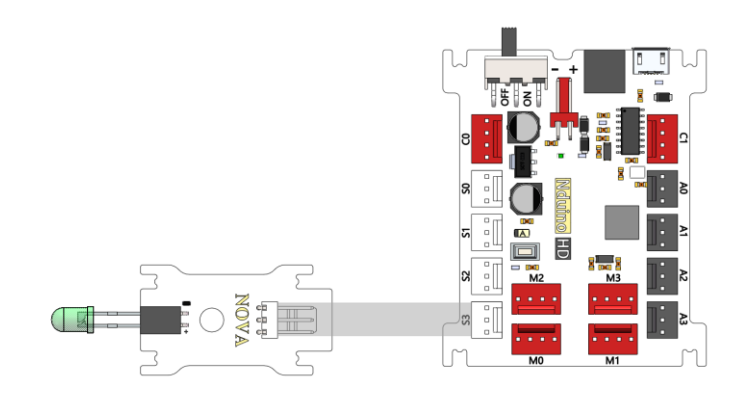

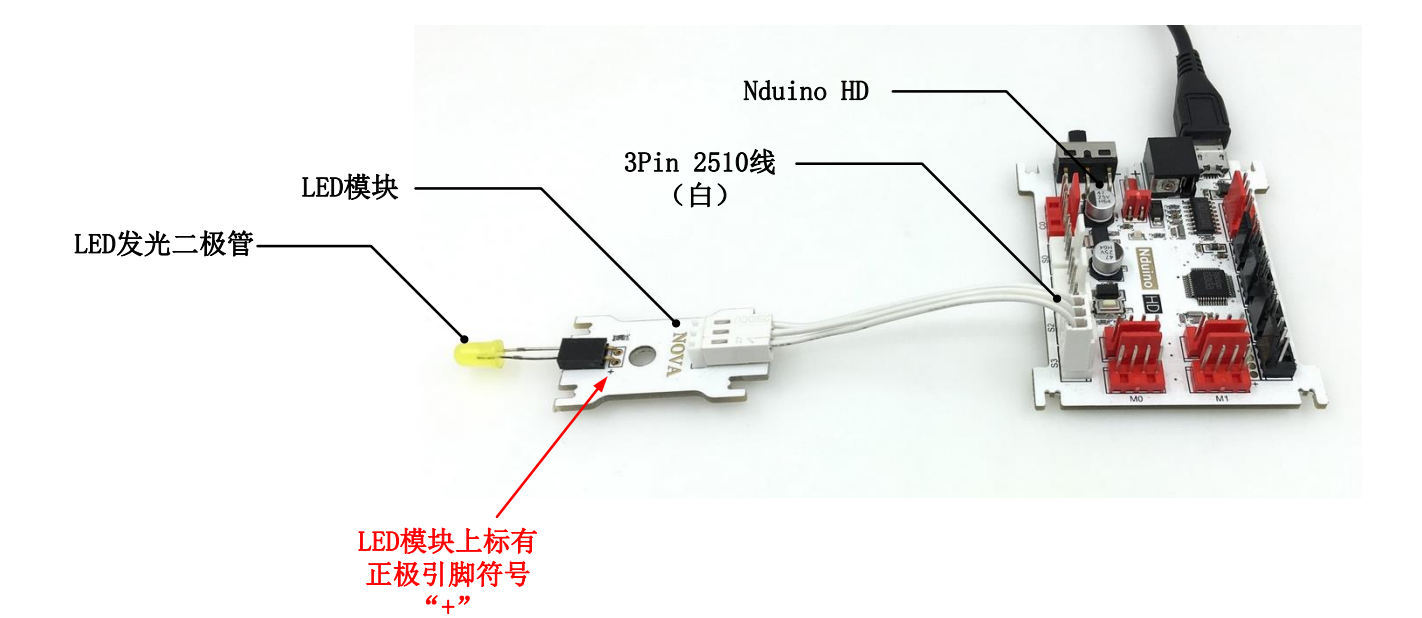

## 用 USB 线连接 PC 和主控 Nduino HD:

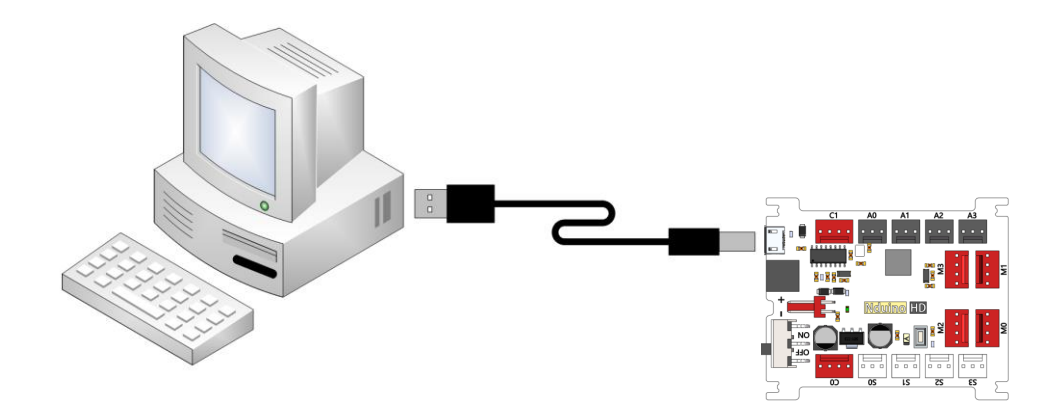

进入 NOVA 编程界面:

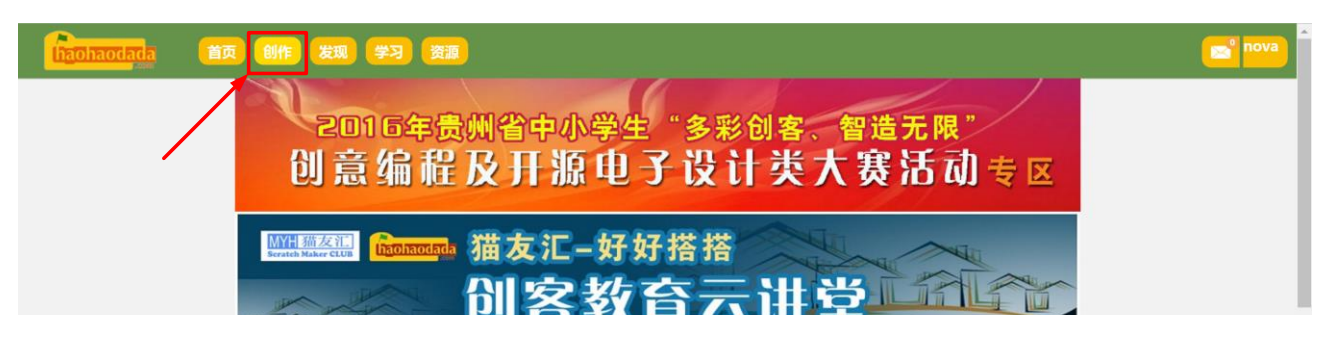

点击"创作"按钮

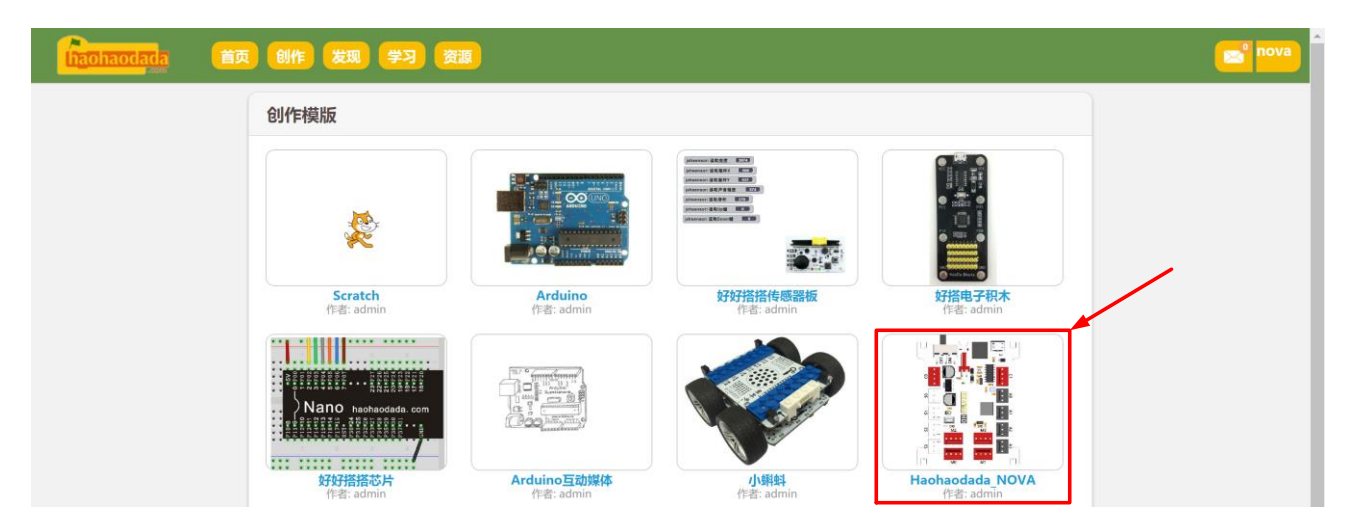

选择"Haohaodada\_NOVA"点击进入

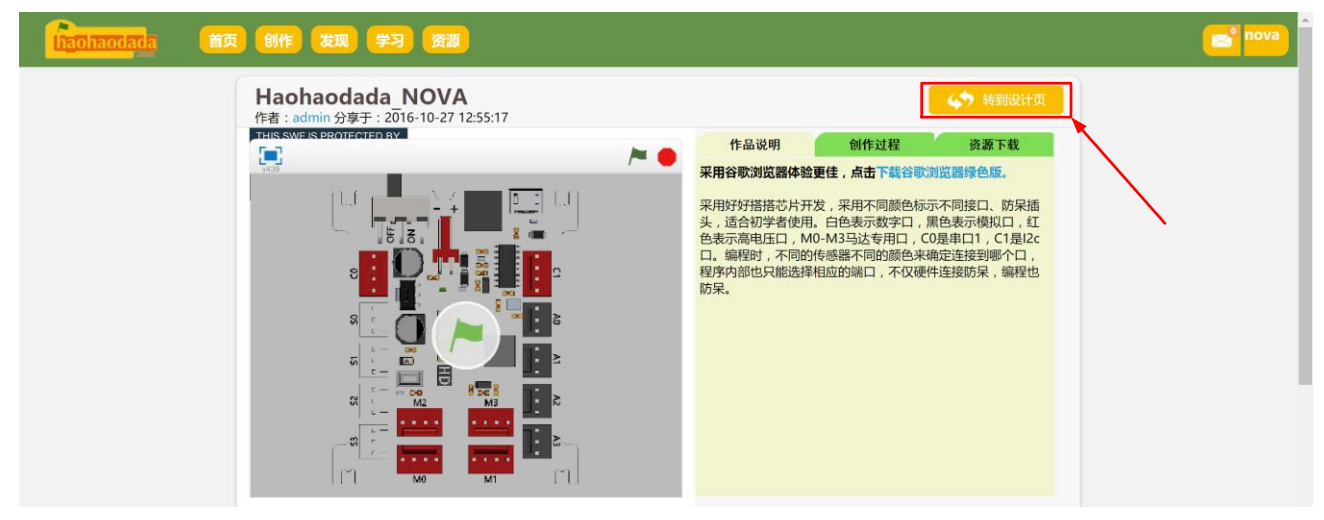

点击"转到设计页",进入编程界面

| ● 文件▼ 編辑▼          |                                                                                                    | <b>4</b> ★ X X <b>0</b>   |            |
|--------------------|----------------------------------------------------------------------------------------------------|---------------------------|------------|
|                    | 脚本                                                                                                    |                           | 分享 🐼 转到项目页 |
|                    | 动作         車件           外現         控制           声音         依測           面管         数字和逻辑运算           数据         更多校块 | 好好抵抗硬件程序<br>x:-13<br>y: 6 |            |
|                    | 新建功能块<br>haohaodada▼●                                                                                                |                           |            |
| x: 240 y: -180     | ▶ 好好搭搭硬件程序<br>读数字口 50<br>读版相口 40?                                                                                    |                           |            |
| 舞台<br>1 背弦<br>新途背景 | 读脉冲引脚 50°<br>读超声波传感器在 A0°                                                                                            |                           |            |
| ×/40               | 设置数字口 S0 输出为 T   设置PWM口 S0 输出为 0   设置PWM S0 频率为 523                                                                  |                           |            |
|                    | 设置舵机引脚 50° 输出角度 90°<br>双电机驱动 (M0° 电机输出 150°                                                                          |                           |            |
|                    | HD-3A 电机 (MO) 输出为 (150)<br>MP3 (play) 在引脚 (S0)                                                                       | Q, = Q,                   |            |

接下来开始编程吧!

在好好搭搭在线编程平台上进行硬件编程,都需要打开"硬件下载插件"。

|                                                                                                    | <b>好好</b><br>搭搭<br>硬件下载插件 |   |
|----------------------------------------------------------------------------------------------------|---------------------------|---|
| 2014年1月19日 1月19日 1月19101 1月19日 1月19日 1月19日 1月19日 1月19日 1月19日 1月19日 1月19日 1月19日 1月19日 1月19 |                           | × |
| 选择串口 COM4   ▼ 型号                                                                                                    | haohaodada                |   |
| 串口:COM4 型号:haohaodada                                                                                                    |                           |   |

"选择串口"出现"COM口",且 COM口的编号与"设备管理器"中一致,则表示驱动

程序安装正常。

| 占 设  |                             | _ | × |
|------|-----------------------------|---|---|
| 文件(  | <u>F)</u> 操作(A) 查看(V) 帮助(H) |   |   |
| <br> | ) 🗊   📴   🗾 💷   🖳 🗙 💿       |   |   |
| × 🗄  | zqa-PC                      |   | ^ |
| >    | 🔐 DVD/CD-ROM 驱动器            |   |   |
| >    | · ■ IDE ATA/ATAPI 控制器       |   |   |
| >    | 🧧 便携设备                      |   |   |
| >    | □ 处理器                       |   |   |
| >    | 管 传感器                       |   |   |
| >    | 磁盘驱动器                       |   |   |
| >    | 🚂 存储控制器                     |   |   |
| >    | 💼 打印队列                      |   |   |
| >    | 🤪 电池                        |   |   |
| ~    | ₩ 端口 (COM 和 LPT)            |   |   |
|      | USB-SERIAL CH340 (COM4)     |   |   |
| >    |                             |   |   |
| >    | 🛄 监视器                       |   |   |
| >    |                             |   |   |
| >    | 8 蓝牙                        |   |   |
| >    | 🛺 人体学输入设备                   |   |   |
| >    | ▋ 软件设备                      |   |   |
| >    | 👖 声音、视频和游戏控制器               |   |   |
| >    | 📗 鼠标和其他指针设备                 |   |   |
| >    | 🏺 通用串行总线控制器                 |   |   |
| >    | ▲ 图像设备                      |   |   |
| >    |                             |   | ~ |
|      |                             |   |   |

注意:打开"硬件下载插件"后,一定不能关闭,否则程序无法下载到主控板 Nduino HD 中。

#### 编写第一个程序——点亮 LED 灯

LED 灯的亮和灭两种状态,自然地联想到开和关两种状态,进一步联想到 0 和 1 两种状态,再进一步对应上"无"和"有"两种状态。像这类物理量被称为**开关量**,是一种数字量。

所以需要使用数字量相关程序块,对于主控板 Nduino HD 来说,点亮 LED 是由 Nduino 输出信号给 LED,因此使用"设置数字口...输出为..."程序块:

## 设置数字口 507 输出为 17

#### 设置端口

点击"SO",弹出下拉菜单,选择数字口:

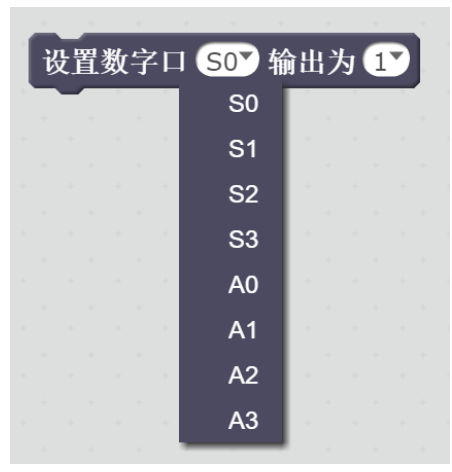

选择端口的原则是: 与硬件连接一致! 本例中 LED 模块是连接到 Nduino HD 的 S3 端口, 所以程序块选择 "S3"。

输出可选择"0"或"1",对应上"开"和"关",对应上 LED 是"亮"和"灭"。

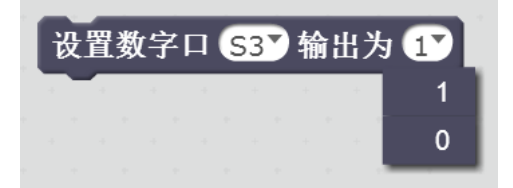

注意:具体"0"对应的是"开"还是"关",LED 是"亮"还是"灭",不一定!不同的硬件有着不同的标准,所以大家不应该养成"0"对应"关"和 "1" 对应"开"这样的定式思维!

Nduino HD 的标准是"0"对应的是点亮 LED,"1"对应的熄灭 LED。

那么本例中点亮 LED 的程序为:

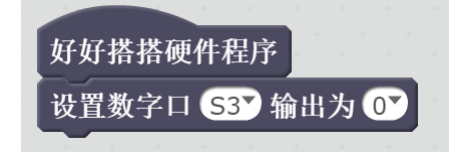

## 编译和下载程序

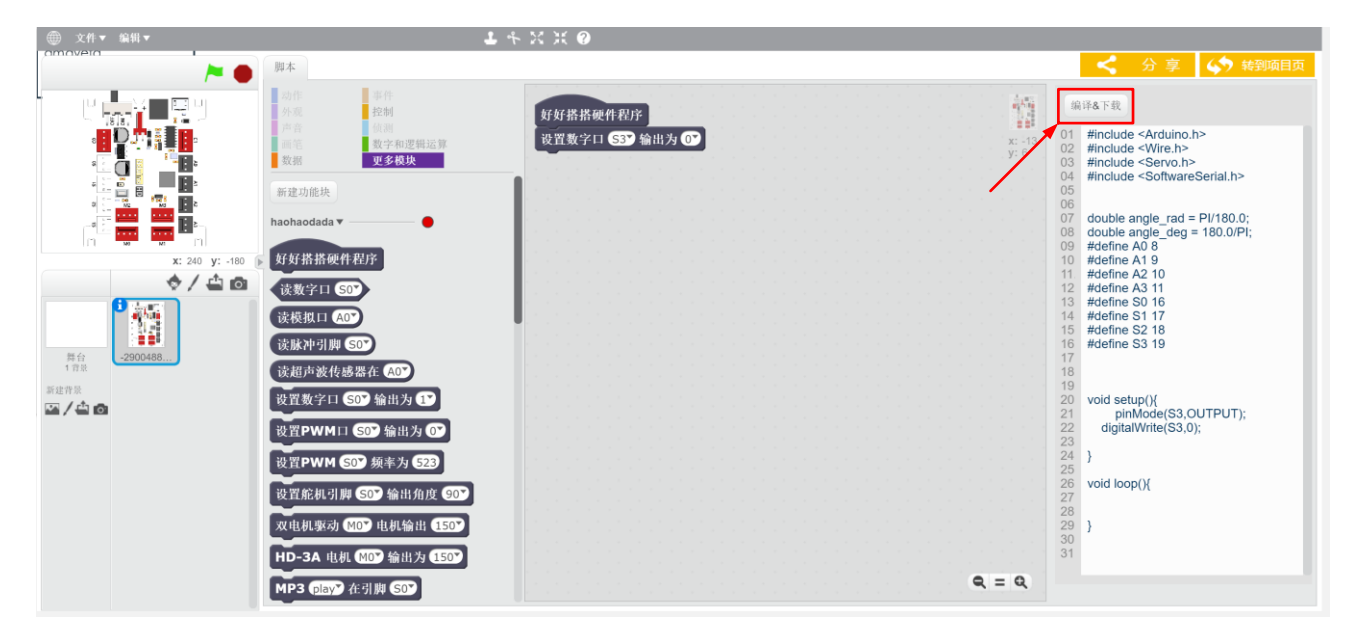

点击右上角"编译&下载"按钮。

|                                       | <i>灯灯拾拾</i> 便件柱序                                                                            |
|---------------------------------------|---------------------------------------------------------------------------------------------|
| 罗辑运算                                  | _ 设置数字口 S3 输出为 O →                                                                          |
| 央                                     |                                                                                             |
|                                       |                                                                                             |
|                                       |                                                                                             |
|                                       |                                                                                             |
| - •                                   |                                                                                             |
|                                       |                                                                                             |
|                                       |                                                                                             |
| · · · · · · · · · · · · · · · · · · · | 是一些人,我们就是一些人,我们就是一些人,我们就是一些人,我们就是一些人,我们就是一些人。"<br>第1995年——————————————————————————————————— |
|                                       |                                                                                             |
|                                       | 文件编译成功是否下载                                                                                  |
|                                       | 下载                                                                                          |
|                                       |                                                                                             |
| <u></u>                               |                                                                                             |
| J 🚺                                   |                                                                                             |
|                                       |                                                                                             |

点击"下载"按钮,将程序下载到 Nduino HD 中。

再次提示:"硬件下载插件"在整个过程中不能关闭!

完成! 可以看到 LED 发光二极管亮起。

NOVA 电子积木完整使用流程:

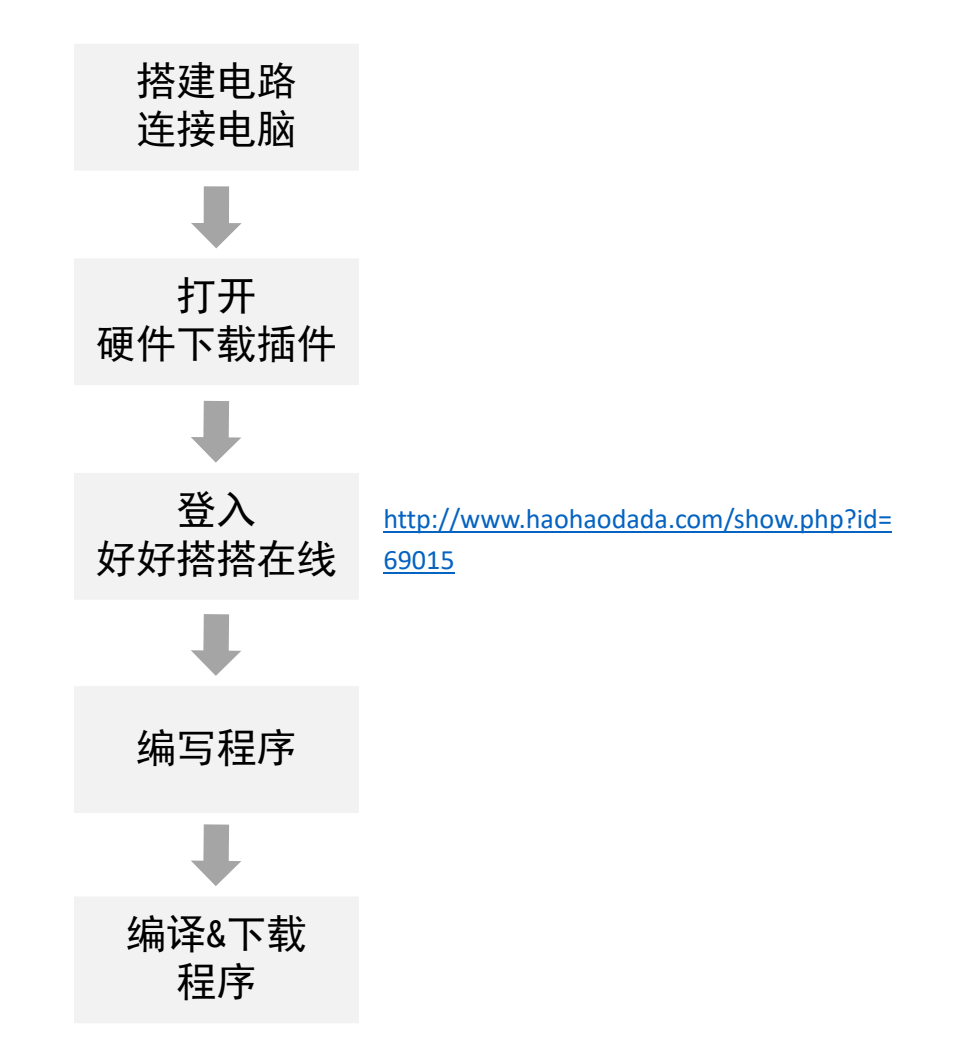

## 第二课 LED 闪烁与调光

上节课大家已经掌握了 NOVA 电子积木的电路连接和好好搭搭在线编程平台的基本操作, 并实现了点亮 LED 的程序。本次课程将带大家进一步的了解 LED。

手机、平板可以说是大家使用最多的电子设备,大家会在晚上关灯后调低显示屏的亮度以保护眼睛,在白天强光下调高亮度以便看的更清楚。这些显示屏的背光光源都是 LED, LED 的 调光是如何实现的呢?先从 LED 的闪烁说起。

电路连接:

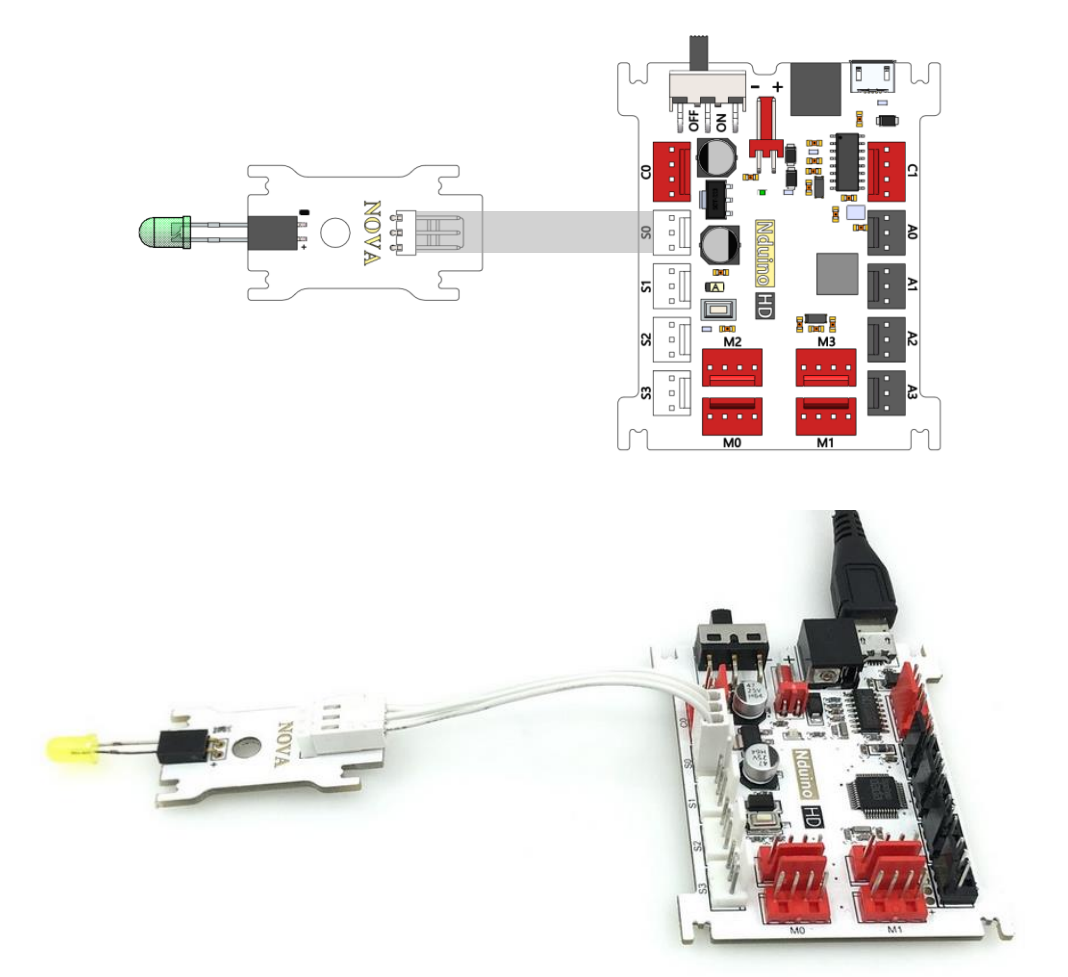

#### 元器件列表:

Nduino HD 主控板 ×1

LED 模块 ×1

LED 发光二极管 ×1

3Pin 2510 连接线(白) ×1

认识新程序块——延时程序块

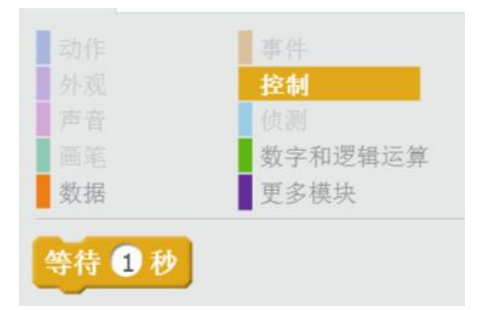

"控制"类目中的"等待"程序块可以用作程序的延时,单位为"秒"。

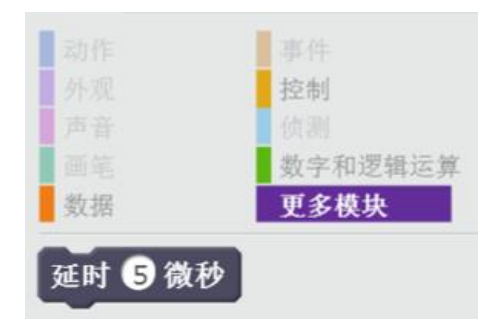

"更多模块"类目中的延时程序块,单位为"微秒",1秒=1000000 微秒

#### Haohaodada 程序编写:

我们来仔细思考下"闪烁"这个词,闪烁是灯亮一段时间,之后灭一段时间,如此循环 往复。那么,"闪烁"应该被拆分成"亮"、"灭"、"持续一段时间"这些动作的组合。其中, "亮"和"灭"可以通过"设置数字口"程序块实现:

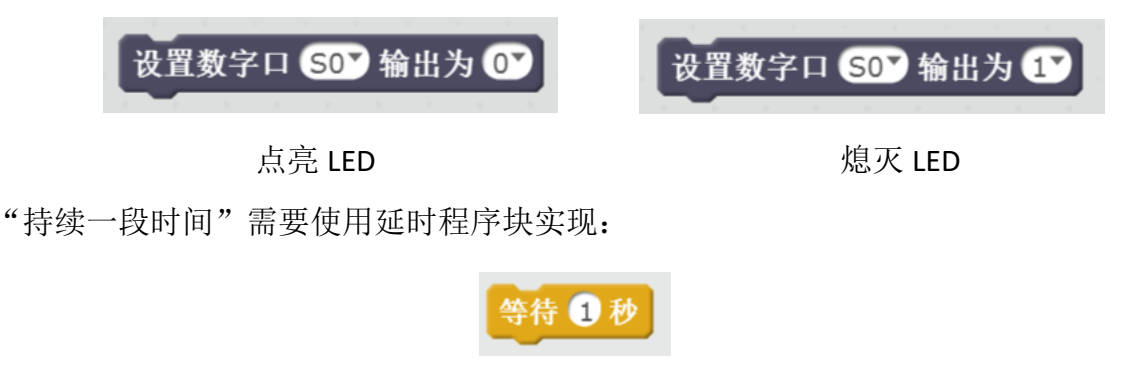

重复闪烁需要用到"重复执行"程序块:

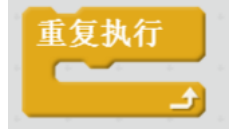

所以 LED 闪烁的程序是:

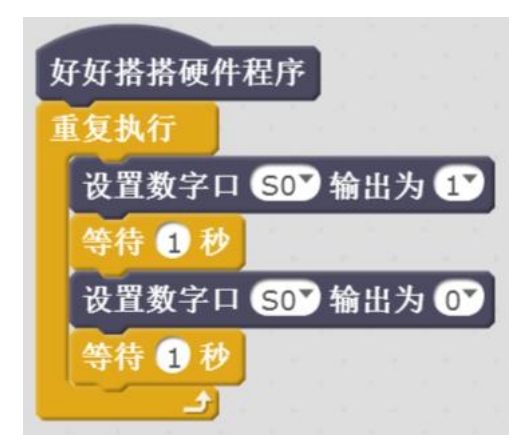

#### LED 的调光

LED 灯闪烁的程序已经实现,接下来做几个小实验:

#### 小实验 1: LED 灯亮 100 毫秒, LED 灭 900 毫秒

程序**:** 

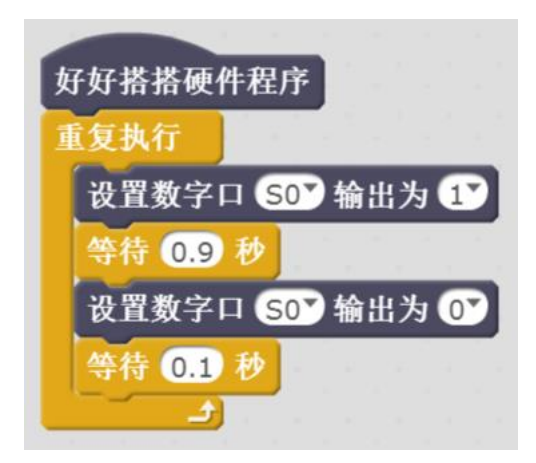

实验1直观结果:LED闪烁,熄灭时间比亮起时间长。

## 小实验 2: LED 灯亮 10 毫秒, LED 灭 90 毫秒

好好搭搭硬件程序 重复执行 设置数字口 SOY 输出为 1 等待 0.09 秒 设置数字口 SOY 输出为 0 等待 0.01 秒

程序:

实验 2 直观结果: LED 快速闪烁,注意与实验 3 的直观结果做比较。

小实验 3: LED 灯亮 90 毫秒, LED 灭 10 毫秒

程序:

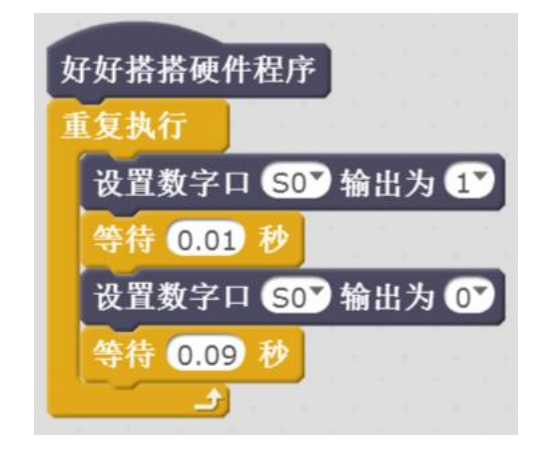

实验 3 直观结果: LED 快速闪烁,看上去比实验 2 亮多了。 小实验 4: LED 灯亮 90 微秒,LED 灭 10 微秒

程序:

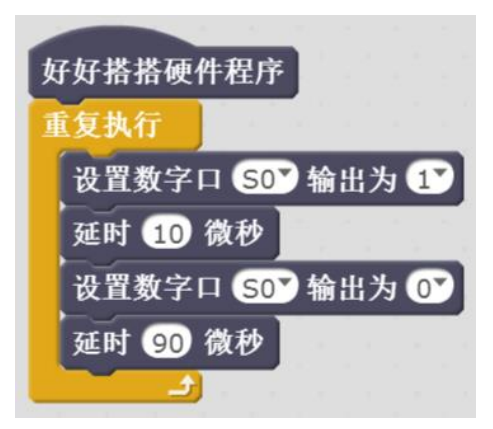

实验 4 直观结果: LED 看上去完全不闪了,注意与实验 5 直观结果做比较。 小实验 5: LED 灯亮 10 微秒,LED 灭 90 微秒

程序:

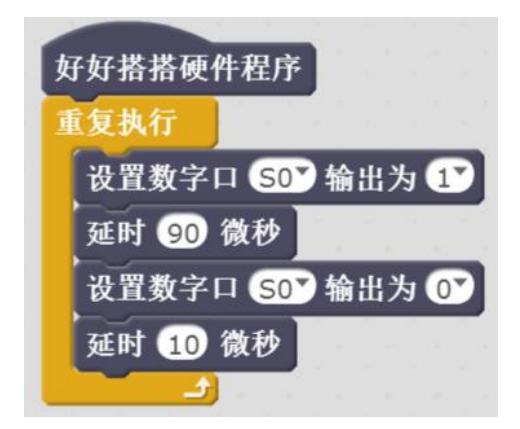

实验 5 直观结果: LED 看上去完全不闪,但是比实验 4 的亮度低很多。

大家可以再试试 "0100" "2080"、"4060"、"5050"、"6040"、"8020"、"1000" 不同的组合,延时单位为微秒。可以看到这些参数组合的结果:亮度都不同。

结论: LED 的调光是通过在一定的时间间隔内,调节点亮和熄灭 LED 的相对时间来实现的。

#### PWM 输出调光

因为 NOVA 主控器运行程序是单线程的,如果在复杂程序里要调光,运行其他部分程序 的时间也会被计算到点亮或熄灭 LED 的延时时间中去,导致亮度调节不准确。所以在复杂程 序中需要实现调光功能时,需要调用 PWM 输出程序块。

PWM (脉冲宽度调制), 通过在一定周期内, 调节高电平和低电平的比例 (占空比), 实现平均电压的调节。如高电平电压为 5V, 则占空比 50%的 PWM 信号的平均电压为 2.5V。

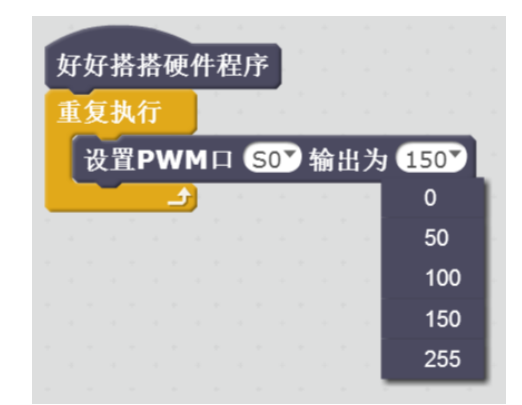

PWM 输出的最大值为 255,最小值为 0。当 PWM 输出 255 时,LED 为完全熄灭,效果上等同于数字口置 1;当 PWM 输出 0 时,LED 为最亮,效果上等同于数字口置 0。

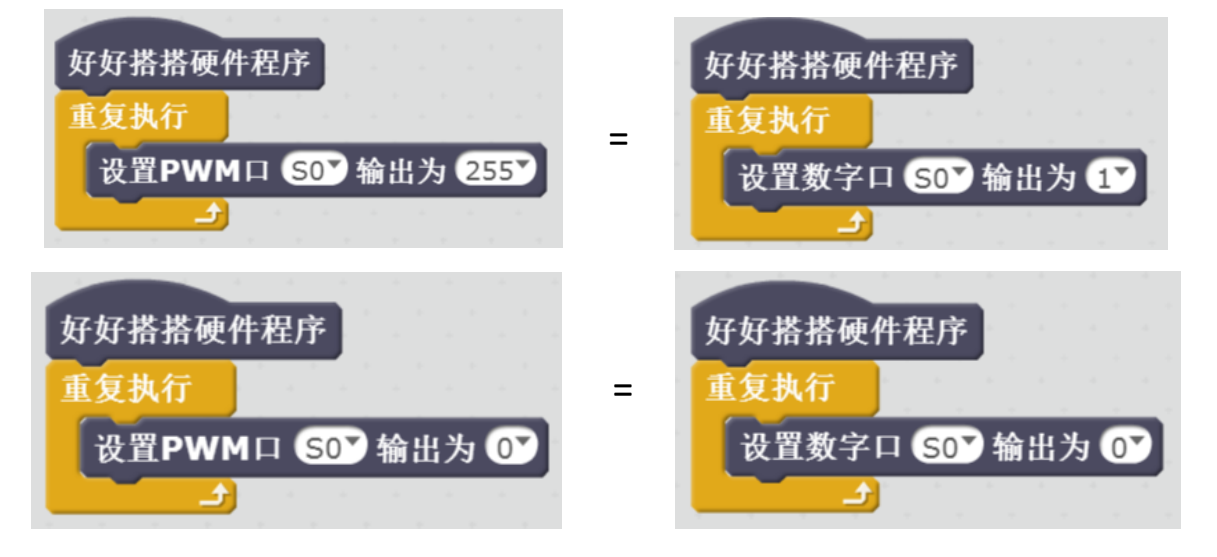

呼吸灯: LED 灯渐亮渐灭

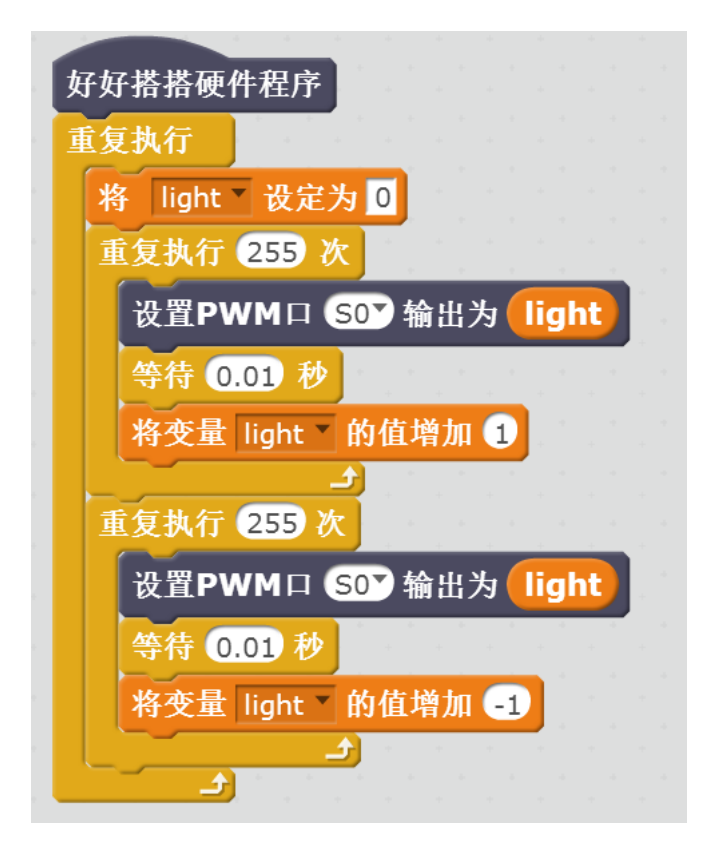

## 第三课 蜂蜂音乐会

蜂鸣器模块用于发出一定频率的电子声。我们用它编制一首乐曲吧! 认识蜂鸣器

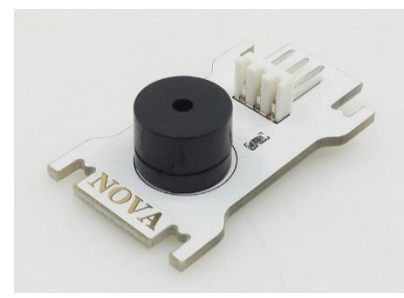

电路连接:

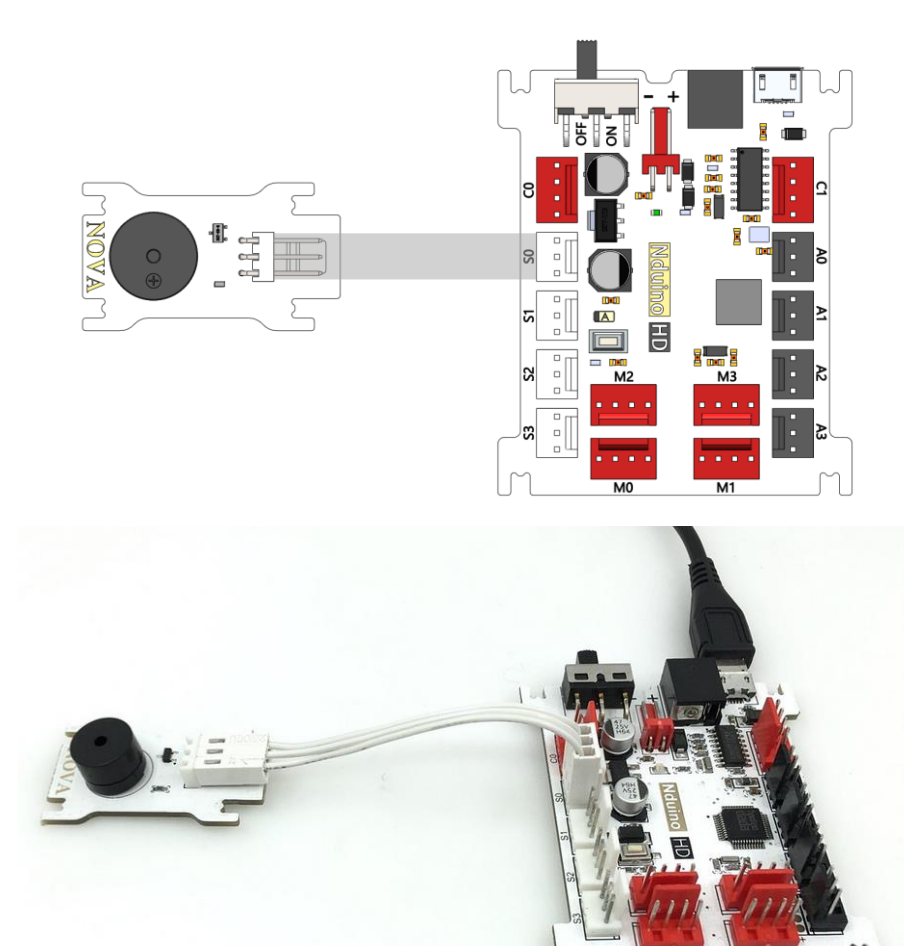

元器件列表:

- 1. Nduino HD 主控板 ×1
- 2. 蜂鸣器模块 ×1
- 3. 3Pin 2510 连接线(白) ×1

Haohaodada 程序编写:

发出一种频率的声音

声音的三个主观属性分别是音量(响度)、音调和音色。音量指人耳感受到的声音强弱; 音调指人的听觉能分辨一个声音的调子高低的程度;音色指声音的感觉特性,即根据不同的音 色,即使在同一音高和同一声音强度的情况下,也能区分出是不同乐器或人发出的。

蜂鸣器的驱动电流(PWM占空比)决定了蜂鸣器发声的音量;蜂鸣器的工作频率(PWM 频率)决定了蜂鸣器发声的音调;蜂鸣器的内部结构与发声原理决定了蜂鸣器发声的音色。 蜂鸣器鸣响程序范式:

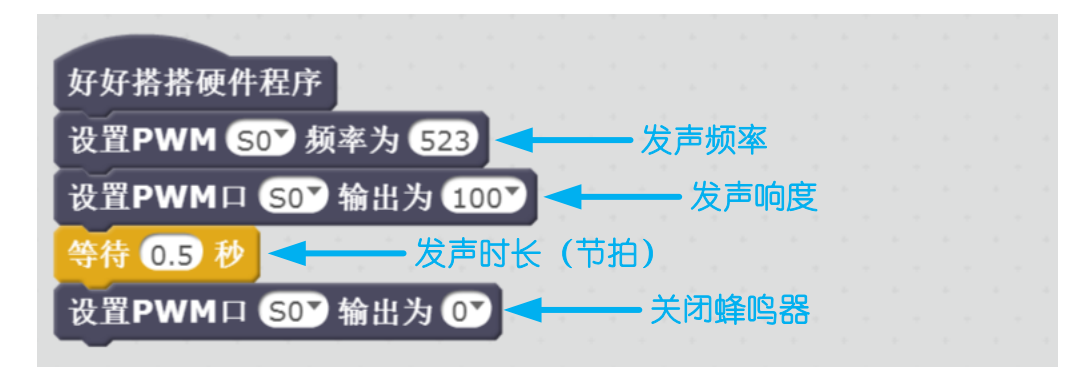

#### 发出C调音符

我们听到的音乐,每个音符都有固定的频率,比如C调音符相对应的频率如下图所示:

| C 调音符 | 1    | 2    | 3.   | 4         | 5    | ė    | ?    |
|-------|------|------|------|-----------|------|------|------|
| 频率    | 262  | 293  | 329  | 349       | 392  | 440  | 494  |
| C 调音符 | 1    | 2    | 3    | 4         | 5    | 6    | 7    |
| 频率    | 523  | 586  | 658  | 697       | 783  | 879  | 987  |
| C 调音符 | i    | ż    | 3    | $\dot{4}$ | 5    | 6    | ż    |
| 频率    | 1045 | 1171 | 1316 | 1393      | 1563 | 1755 | 1971 |

请编写程序,比如编写一段自动演奏《两只老虎》的音乐程序,《两只老虎》的简谱如下:

|    | 两只老虎       |           |               |    |          |    |     |          |        |    |   |               |        |          |   |  |
|----|------------|-----------|---------------|----|----------|----|-----|----------|--------|----|---|---------------|--------|----------|---|--|
|    | 1 =<br>中速  | Έ         | <u>4</u><br>4 |    |          |    |     |          |        |    |   |               |        |          |   |  |
| 1  | 2          | 3         | 1             | 1  | 2        | 3  | 1   | 3        | 4      | 5  | - | 3             | 4      | 5        | - |  |
| 两  | 只          | 老         | 虎,            | 两  | 只        | 老  | 虎,  | 跑        | 得      | 快, |   | 跑             | 得      | 快,       |   |  |
|    |            |           |               |    |          |    |     |          | -      |    |   | 1             | F      | 1        |   |  |
| 50 | 5 <u>5</u> | 43<br>5 T | 1             | 50 | <u>5</u> | 43 | 1   | 1<br>  1 | 5<br>* | 1  | - | <b>।</b><br>ਯ | ?<br>太 | ا<br>الا | - |  |
| 一六 | 汉人         | 月上        | 宋,            |    | K K      | 乍厇 | .Ľ, | 具        | 可      | 注, |   | 央             | 리      | 'Æ ₀     |   |  |

## 第四课 RGB 七彩灯

前两节课用到的 LED,只能发出固定颜色的灯光,当需要发出更多颜色的光时,可以使用 RGB 模块。很炫哦!

## 认识 RGB

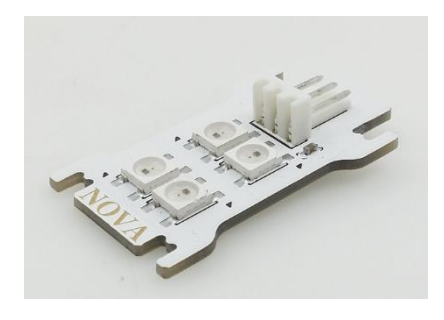

电路连接:

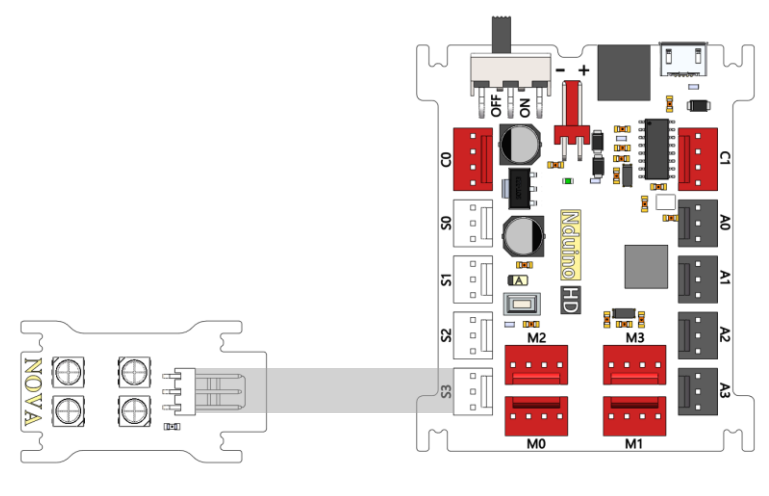

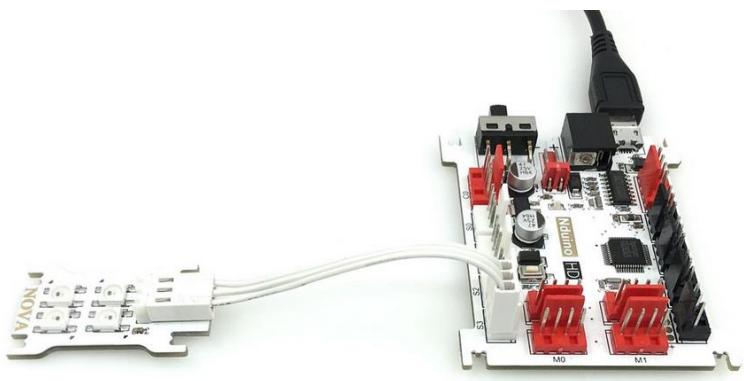

元器件列表:

- 1. Nduino HD 主控板 ×1
- 2. RGB 模块 ×1
- 3. 3Pin 2510 连接线(白) ×1

#### Haohaodada 程序编写:

—。

RGB 色彩模式是工业界的一种颜色标准,是通过对红(R)、绿(G)、 蓝(B)三个颜色通道的变化以及它们相互之间的叠加来得到各式各样的 颜色的, RGB 即是代表红、绿、蓝三个通道的颜色,这个标准几乎包 括了人类视力所能感知的所有颜色,是目前运用最广的颜色系统之

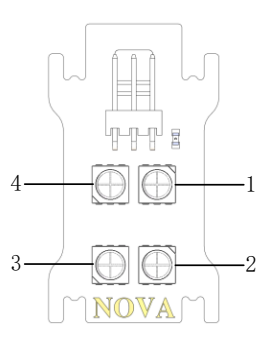

RGB 模块点亮程序范式:

| 复执行                                        | - 需要重复执行          | Ŧ      |     |      |      |    |
|--------------------------------------------|-------------------|--------|-----|------|------|----|
| RGB复位                                      | — 复位RGB           |        |     |      |      |    |
| 发送RGB数据 S3                                 | 红 507 绿 0         | ▶ 蓝 0▼ | ←   | — 写入 | 1号灯的 | JR |
| 发送RGB数据 S3                                 | 红 💽 绿 50          | ▶ 蓝 0▼ | . ← | — 写入 | 2号灯的 | JR |
| 发送RGB数据 S3                                 | 红 💽 绿 💽           | 蓝 50   | ] ← | — 写入 | 3号灯的 | JR |
| 发送RGB数据 S3                                 | ) 红 💽 绿 💽         | 蓝 💽    | -   | — 写入 | 4号灯的 | JR |
| tin se se se se se se se se se se se se se | 1997 - 1997 - 199 |        |     |      |      |    |

以上程序点亮的效果如下图:

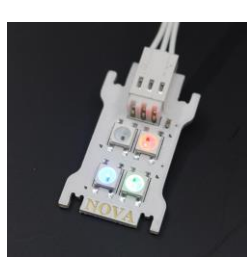

颜色数值列表

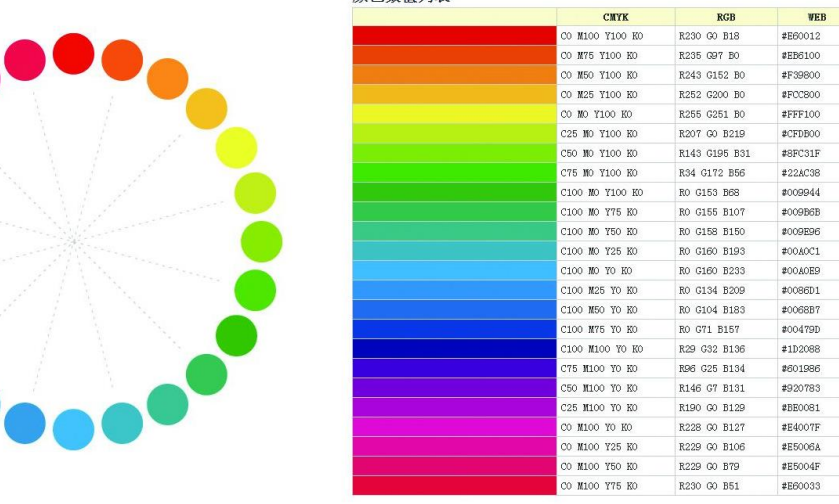

## 第五课 数字显示屏

右图这种计算器相信大家都不陌生,这种液晶显示屏只能显示数字,称之为**数码管**。相对于电视或手机屏幕,这种显示屏使用上更加简单,当创客项目中仅需要显示数字而不需要显示 文字、图片信息时,可以使用数码管来简单快速的实现。

NOVA 电子积木中提供了两种数码管,一种数字和小数点, 另一种显示时间。

#### 认识数码管

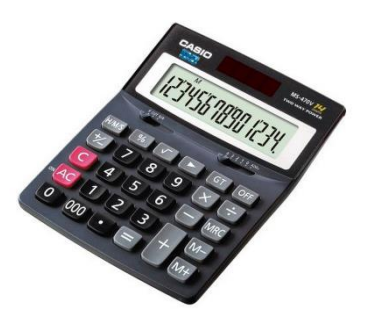

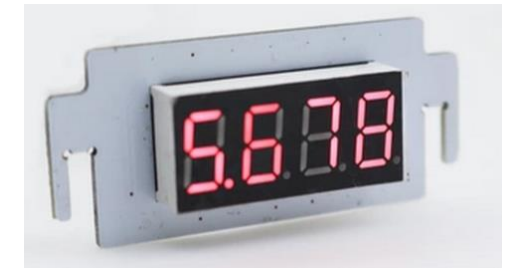

数字数码管

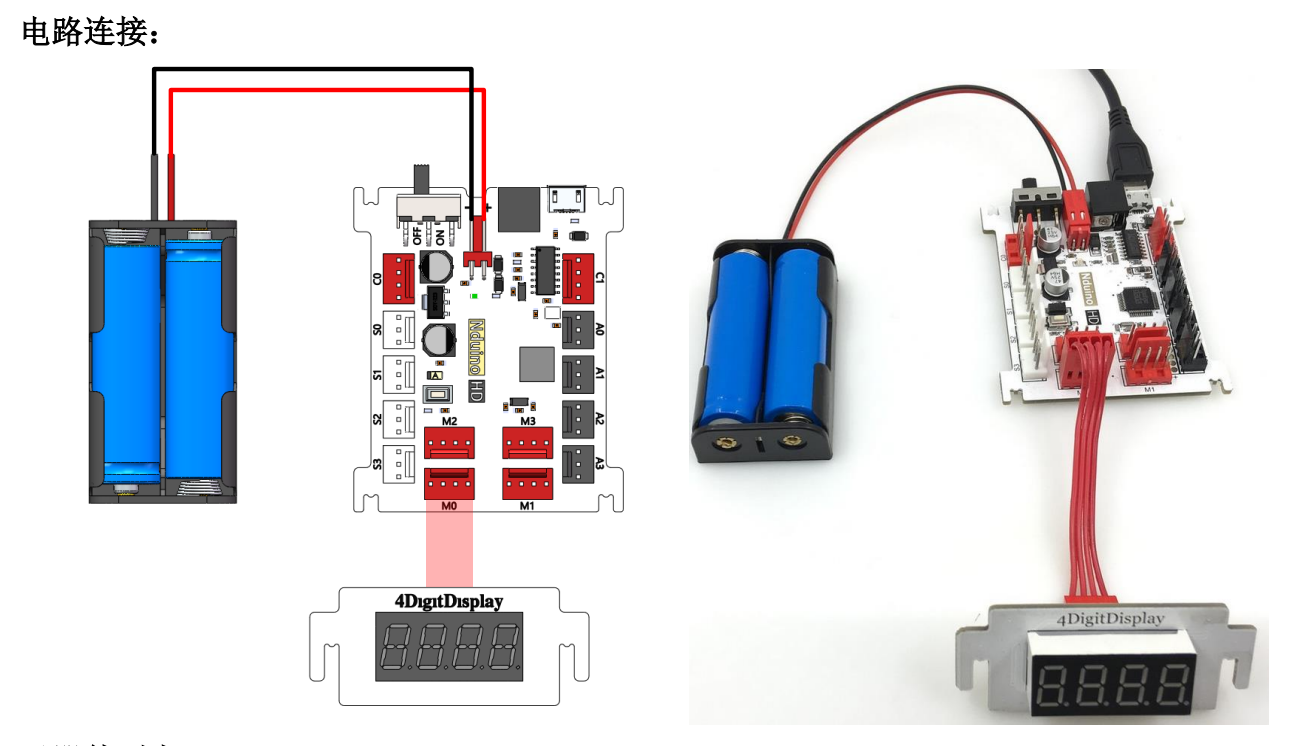

## 元器件列表:

- 1. Nduino HD 主控板 ×1
- 2. 数码管模块 ×1
- 3. 4Pin 2510 连接线(红)×1

Haohaodada 程序编写:

显示一个整数:

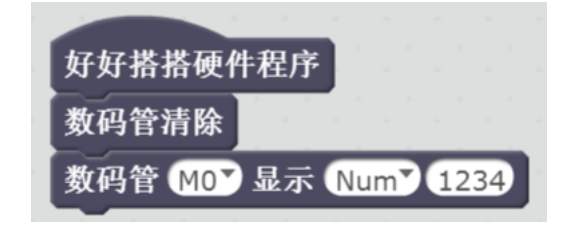

显示一个小数:

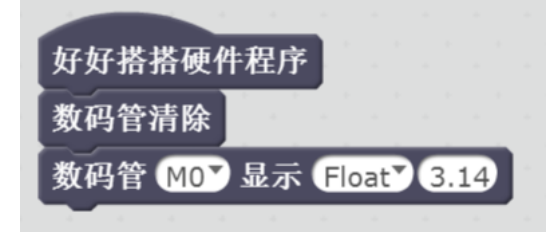

显示一个变量:

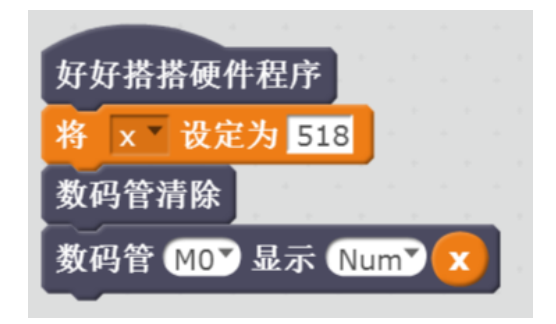

## 第六课 直流电机驱动

**电动机**是将电能转换为机械能的一种执行器,通常简称为**电机**。让机构旋转起来,最简单 直接的方法就是使用电机。

认识电机

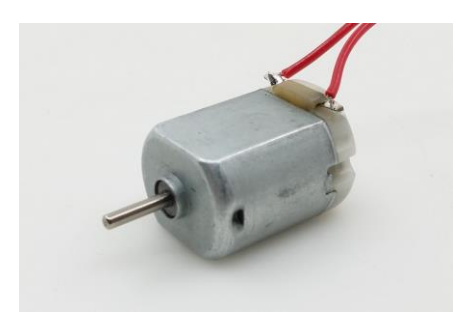

130 电机

TT 电机

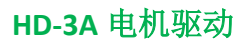

电路连接:

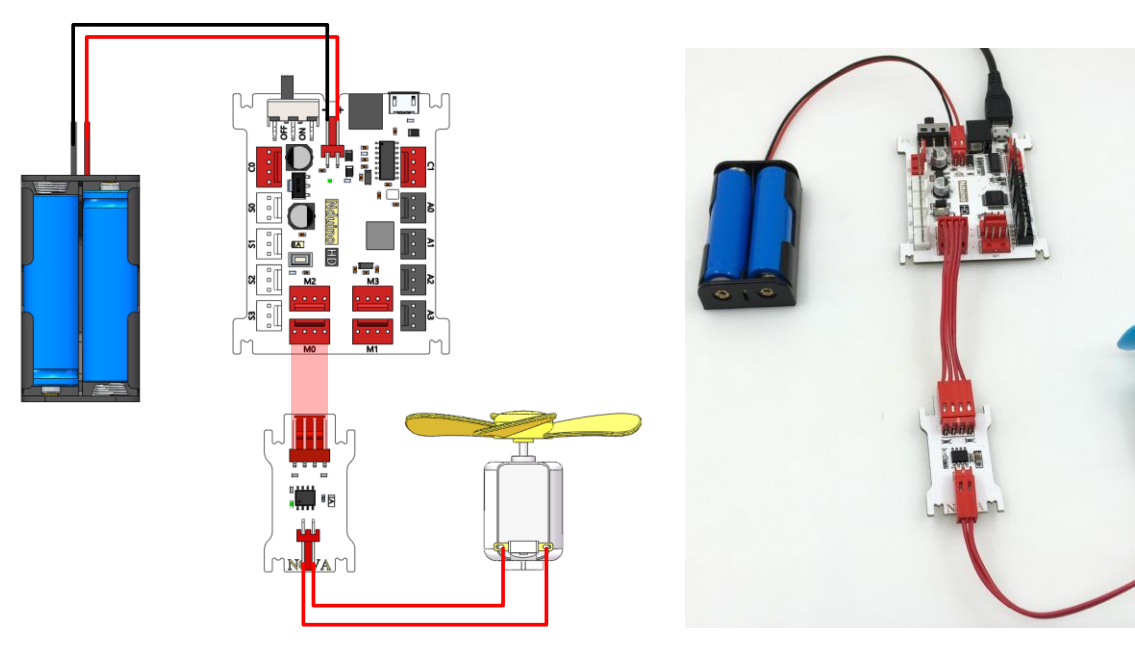

元器件列表:

- 1. Nduino HD 主控板 ×1
- 2. 单电机驱动模块 ×1
- 3. 4Pin 2510 连接线(红)×1
- 4. 130 电机/TT 电机 ×1

Haohaodada 程序编写:

让电机转动:

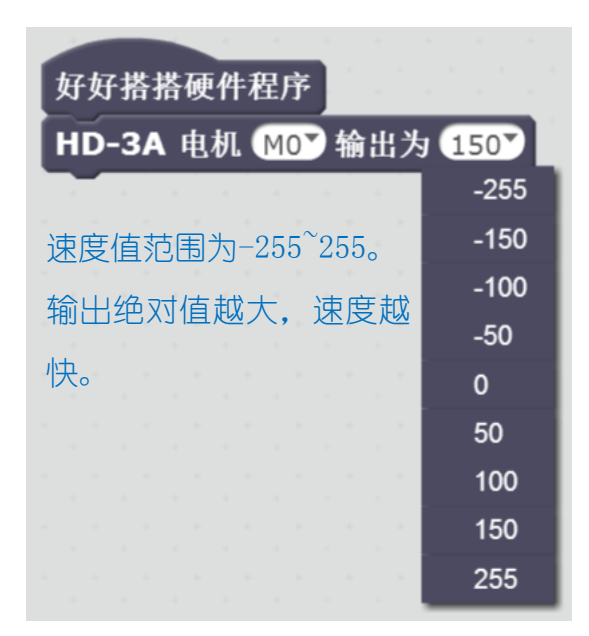

睡眠模式电风扇:类似呼吸灯的风扇速度渐快渐慢效果。

| 好好搭搭硬件程序             |
|----------------------|
| 将 step V 设定为 -50     |
| 重复执行                 |
| 重复执行 200 次           |
| HD-3A 电机 MO 输出为 step |
| 将变量 step 的值增加 -1     |
| 等待 0.02 秒            |
| 重复执行 200 次           |
| HD-3A 电机 MO 输出为 step |
| 将变量 step 的值增加 1      |
| 等待 0.02 秒            |
|                      |

## 第七课 舵机驱动

**舵机**是带有位置反馈电路的直流电机,是一种伺服电机。 认识舵机

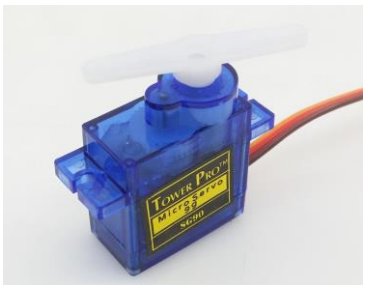

**SG90** 舵机

舵机驱动

电路连接:

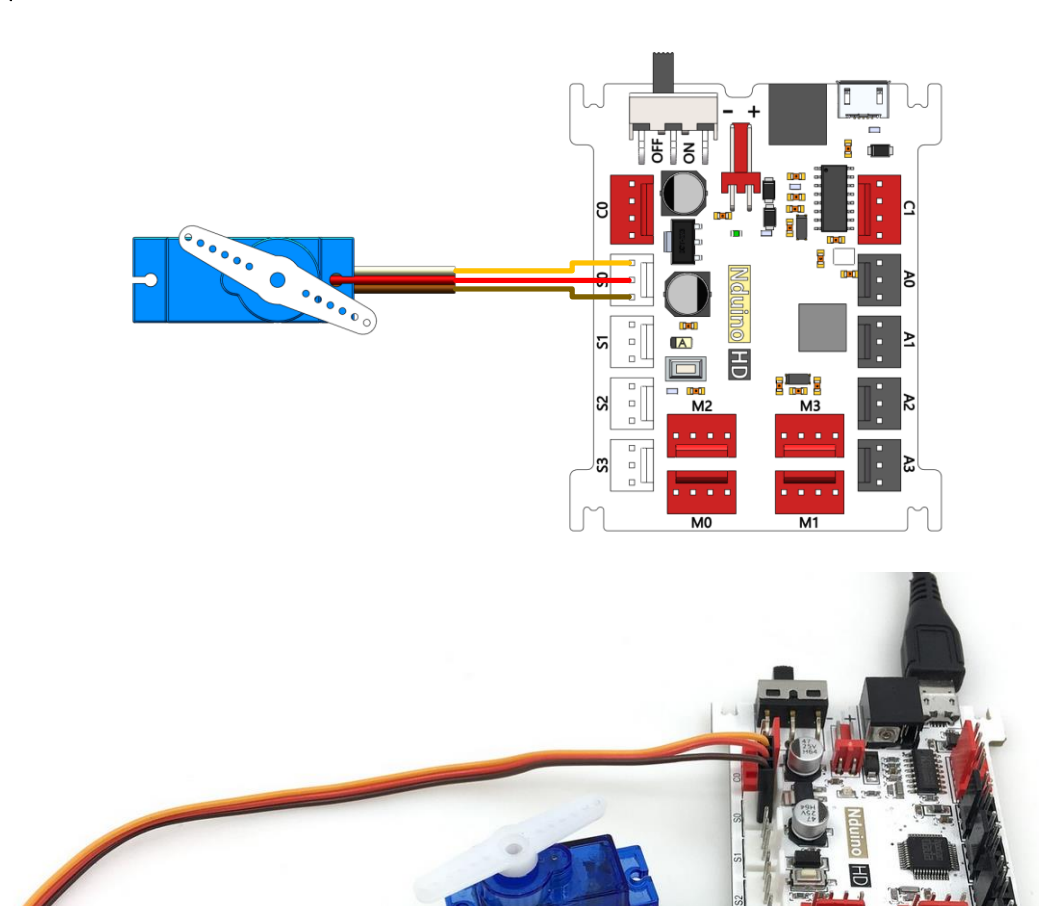

## 元器件列表:

- 1. Nduino HD 主控板 ×1
- 2. SG90 舵机 ×1

## Haohaodada 程序编写:

让舵机转动到一个角度:

| 好好搭搭硬件程序                  |     |  |  |  |  |  |  |  |  |  |  |
|---------------------------|-----|--|--|--|--|--|--|--|--|--|--|
| 设置舵机引脚 SOT 输出角度 90T       |     |  |  |  |  |  |  |  |  |  |  |
|                           | 0   |  |  |  |  |  |  |  |  |  |  |
| 各度值范围为 0 <sup>~</sup> 180 | 45  |  |  |  |  |  |  |  |  |  |  |
| 用反阻心回刃 0 100。             | 90  |  |  |  |  |  |  |  |  |  |  |
|                           | 135 |  |  |  |  |  |  |  |  |  |  |
|                           | 180 |  |  |  |  |  |  |  |  |  |  |

舵机摇摆:从0度转到180度,再从180度转到0度。

| 好好搭搭硬件程序             |
|----------------------|
| 重复执行                 |
| 设置舵机引脚 SOY 输出角度 180Y |
| 等待1秒                 |
| 设置舵机引脚 SOT 输出角度 OT   |
| 等待1秒                 |
|                      |

## 第八课 数字量传感器

**传感器**是自动化机器的感知器官,能感知外界的信息,并转换为电信号输送给主控制器。 **数字量传感器** 

这类传感器只有"开"和"关"两种状态,对应数字"0"和"1"。 认识新模块:

按钮开关:感知外界时候有物体按压它。

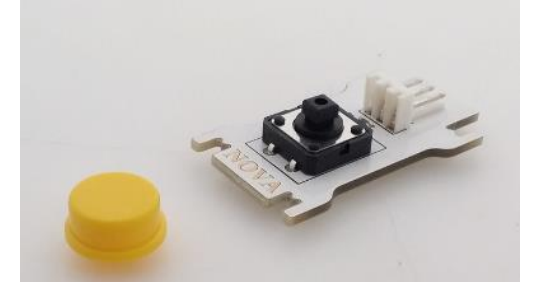

小实验:用数码管显示数字量传感器的状态,以按钮开关为例。 电路连接:

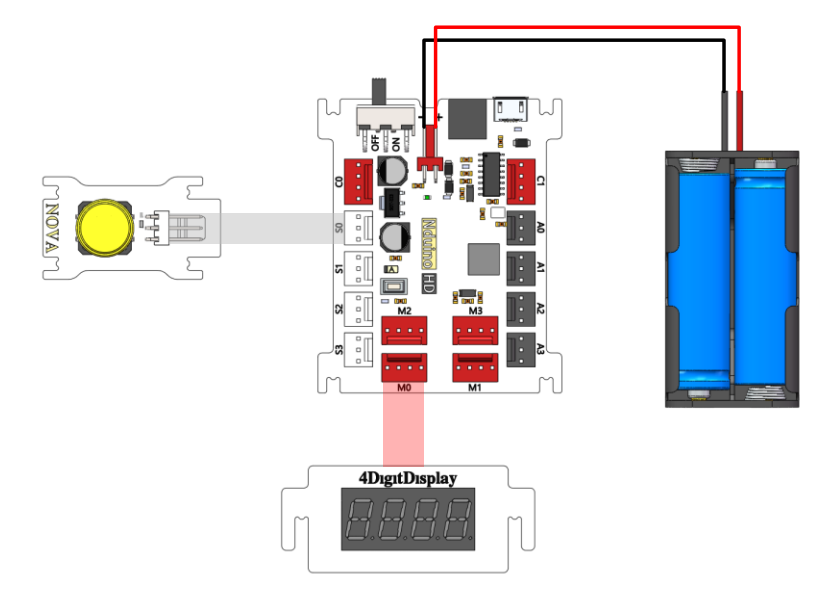

元器件列表:

- 1. Nduino HD 主控板 ×1
- 2. 按钮开关模块 ×1
- 3. 数码管模块 ×1
- 4. 3Pin 2510 连接线(白)×1
- 5. 4Pin 2510 连接线(红)×1

#### Haohaodada 程序编写:

| 好好搭搭硬件程序               |   |
|------------------------|---|
| 重复执行                   | - |
| 将 D_port 设定为 读数字口 SOY  |   |
| 数码管清除                  |   |
| 数码管 MOT 显示 Num▼ D_port |   |
|                        |   |

下载程序后,可以看到当按钮按下时,数码管显示0,当按钮松开时,数码管显示1。大家可以把按钮开关换成其他开关量传感器模块。

小实验:用按键控制 LED 亮灭

#### 电路连接:

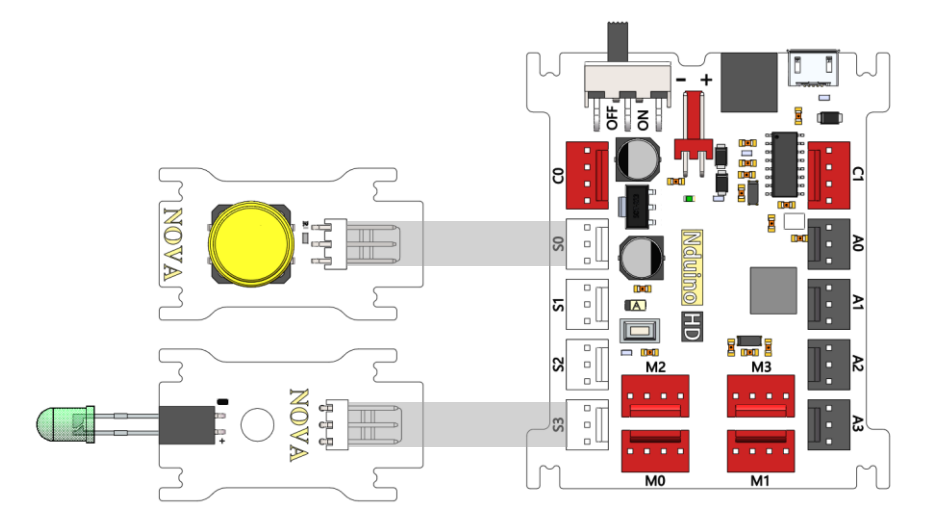

## 元器件列表:

- 1. Nduino HD 主控板 ×1
- 2. 按钮开关模块 ×1
- 3. LED 模块 ×1
- 4. LED 发光二极管 ×1
- 5. 3Pin 2510 连接线(白)× 2

## Haohaodada 程序编写:

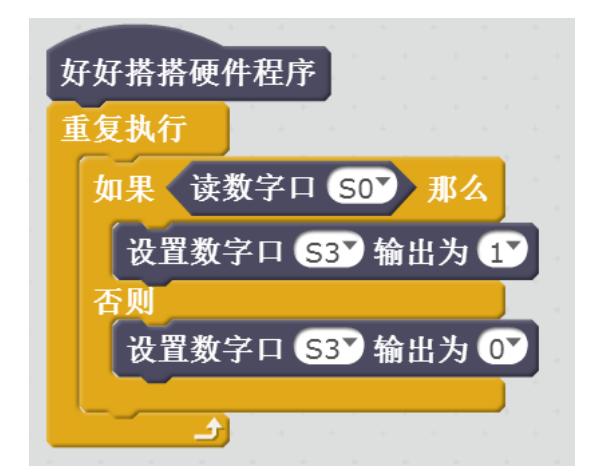

同学们还可以试试用按键控制蜂鸣器、电机和舵机。

## 第八课 模拟量传感器

模拟量传感器

模拟量是指在一定范围内连续变化的量,比如温度、亮度、角度、距离等。 认识新模块:

电位器模块:一种旋转变阻器,可以用作旋钮,可以感知角度的变化。

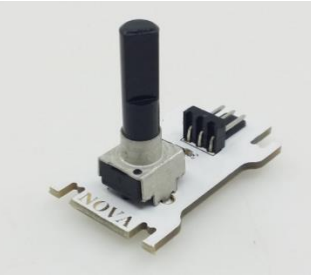

超声波测距传感器:通过发射接收超声波来测量超声波模块与障碍物距离。

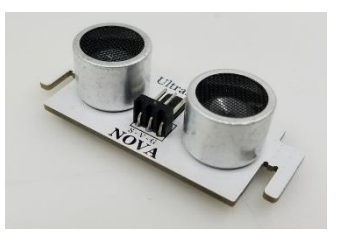

**光强传感器模块:**用来检测当前的光照强度。

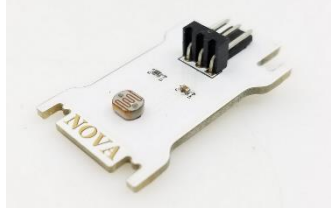

**声音传感器模块:**用来检测当前环境的声音强度。

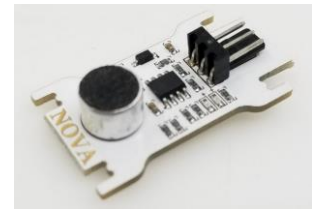

用这些传感器配合数码管可以制作各式各样的测量仪表,如超声波测距仪、光照强度 仪、噪音计 小实验:用数码管显示模拟量传感器的状态,以电位器模块为例。 电路连接:

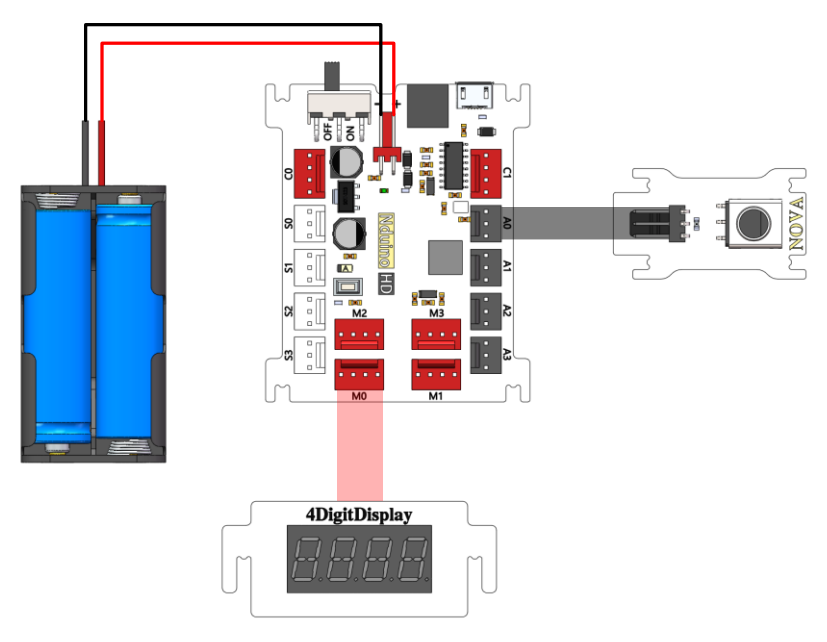

元器件列表:

- 1. Nduino HD 主控板 ×1
- 2. 电位器模块 ×1
- 3. 数码管模块 ×1
- 4. 3Pin 2510 连接线(黑)×1
- 5. 4Pin 2510 连接线(红)×1

## Haohaodada 程序编写:

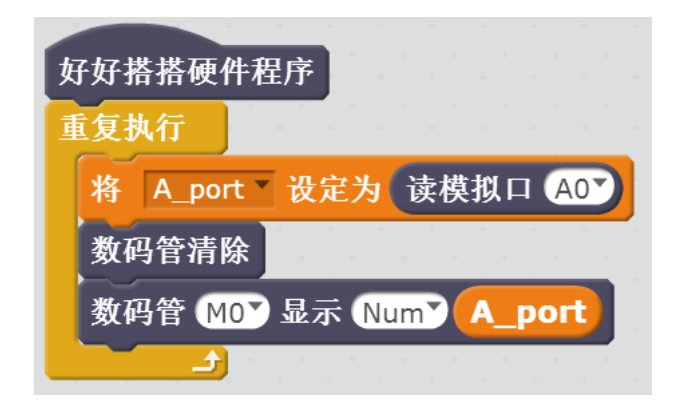

从结果可以看出,模拟量传感器输入的范围是0~4095。

## 小实验:用电位器控制 LED 的调光

电路连接:

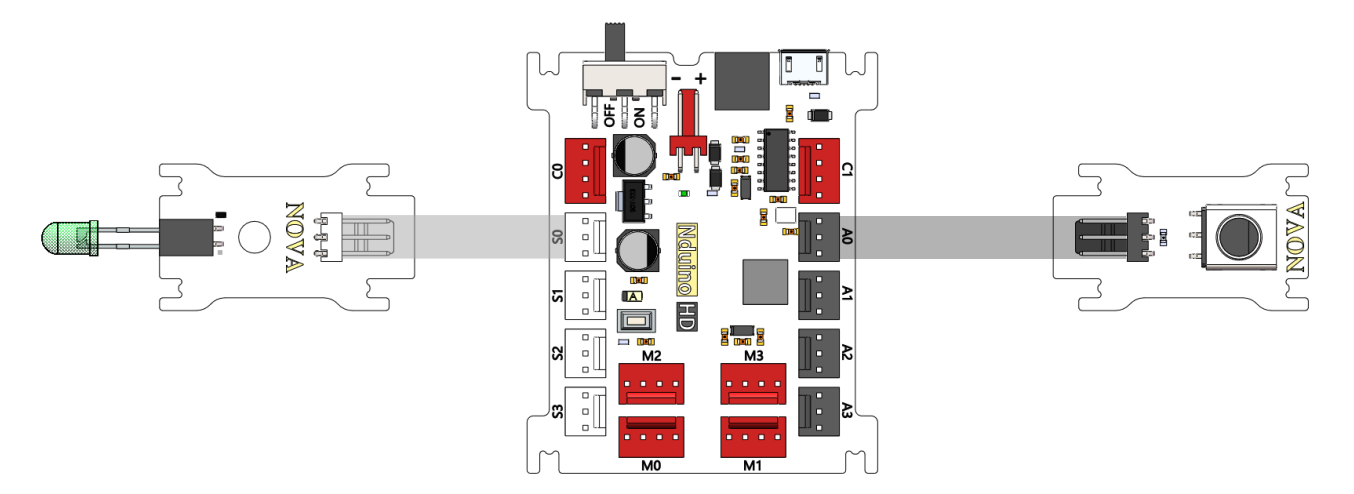

## 元器件列表:

- 1. Nduino HD 主控板 ×1
- 2. 电位器模块 ×1
- 3. LED 模块 ×1
- 4. LED 发光二极管 ×1
- 5. 3Pin 2510 连接线(白)×1
- 6. 3Pin 2510 连接线(黑)×1

## Haohaodada 程序编写:

| 好好打 | <b>峇搭硬件</b> 君 | 序            |    |    |     |     |   |    |  |
|-----|---------------|--------------|----|----|-----|-----|---|----|--|
| 重复打 | 丸行            | * *<br>* * * |    |    |     |     |   |    |  |
| 将   | A_port *      | 设定为          | 读模 | 扨ロ |     | .07 |   |    |  |
| 设置  | <b>〖PWM</b> 口 | <b>S0</b> 新  | 出为 |    | _pe | ort | 1 | 16 |  |
|     | َ <b>(</b> ا  |              | н  |    |     |     |   | 1  |  |

同学们还可以试试用其他模拟量传感器控制蜂鸣器、电机和舵机。

## 第九课 温度和湿度检测

认识新模块:

温湿度传感器:能检测温度和湿度。

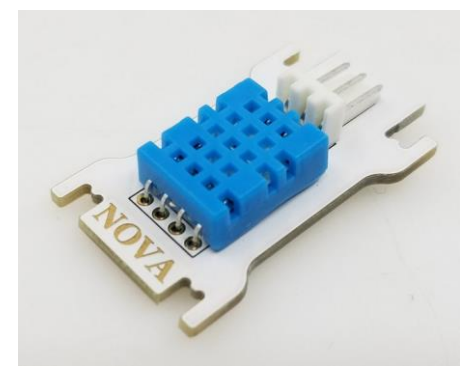

温湿度检测程序块:能切换获取温度和湿度。

| re | ad  | DH | T11    | . 湿度 as pi | n 507 |
|----|-----|----|--------|------------|-------|
|    | · · |    |        | 温度         |       |
|    |     |    | н<br>1 | 湿度         |       |

小实验:制作一个温湿度检测仪。

## 电路连接:

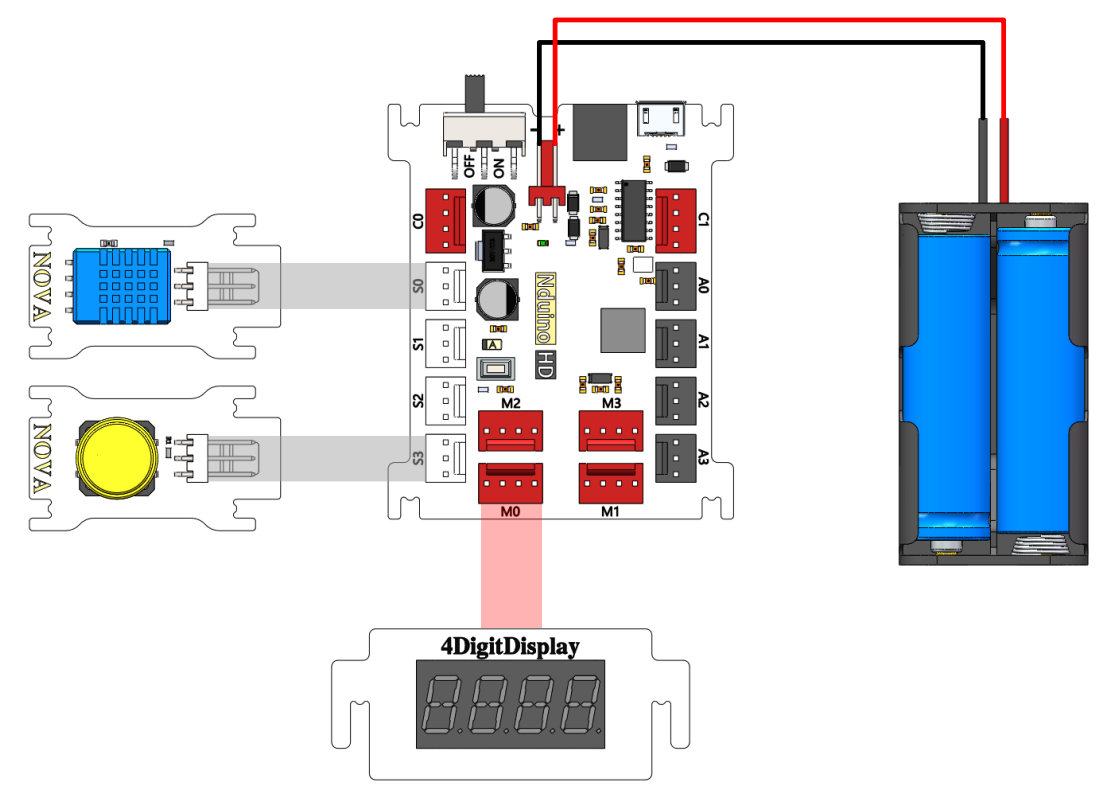

## 元器件列表:

- 1. Nduino HD 主控板 ×1
- 2. 温湿度传感器 ×1
- 3. 数码管模块 ×1
- 4. 按钮模块 ×1
- 5. 磷酸铁锂电池 ×2
- 6. 3Pin 2510 连接线(白)×1
- 7. 4Pin 2510 连接线(红)×1

## Haohaodada 程序编写——显示温度:

| 好好搭搭硬    | 件程序      |       |      |        |    |     |      |     |    |                         |
|----------|----------|-------|------|--------|----|-----|------|-----|----|-------------------------|
| 重复执行     |          |       |      |        |    |     |      |     |    |                         |
| 将 wend   | u 设定为    | read  | DHT  | 11. (  | 温度 | D a | as p | oin | SO | $\mathbf{\overline{O}}$ |
| DigitDis | splay MO | clear |      | -<br>- |    |     |      |     |    |                         |
| 数码管 ▶    | 40 ┛显示 № | um    | vend | u      |    |     |      |     |    |                         |
| ÷        |          |       |      |        |    |     |      |     |    |                         |

Haohaodada 程序编写——显示湿度:

| 好好搭搭硬件程序               |        |      |            |      |   |   |   |     |    |  |
|------------------------|--------|------|------------|------|---|---|---|-----|----|--|
| 重复执行                   |        |      |            |      |   |   |   |     |    |  |
| 将 shidu 设定为            | read   | DH   | <b>F11</b> | . (3 | 腹 | a | S | pin | SO |  |
| DigitDisplay M0        | 💙 clea | r k  |            |      |   |   |   | •   |    |  |
| 数码管 MO <sup>™</sup> 显示 | Num    | shic | lu         |      |   |   |   |     |    |  |
|                        |        |      | -          |      |   |   |   |     |    |  |

Haohaodada 程序编写——按键切换显示温度和湿度:

| 好好搭搭硬件程序                            |     |
|-------------------------------------|-----|
| 重复执行                                |     |
| 将 wendu 改定为 read DHT11. 温度 as pin   | SOT |
| 将 shidu 改定为 read DHT11. 湿度 as pin G | 507 |
| DigitDisplay MO clear               |     |
| 如果 读数字口 S3 那么 如此的 如此的 如此的           |     |
| 数码管 MOY 显示 NumY wendu               |     |
| 否则                                  |     |
| 数码管 MOY 显示 NumY shidu               |     |
|                                     |     |

## 第十课 超声波测距传感器

认识新模块:

**超声波测距传感器**:能检目标物体与传感器的距离。

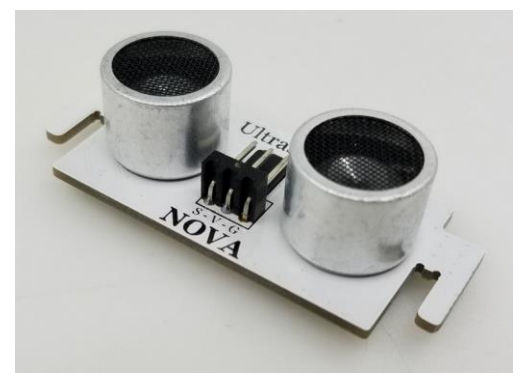

温湿度检测程序块:

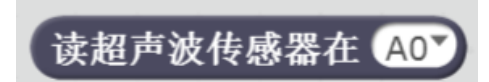

小实验:制作一个超声波测距仪。

电路连接:

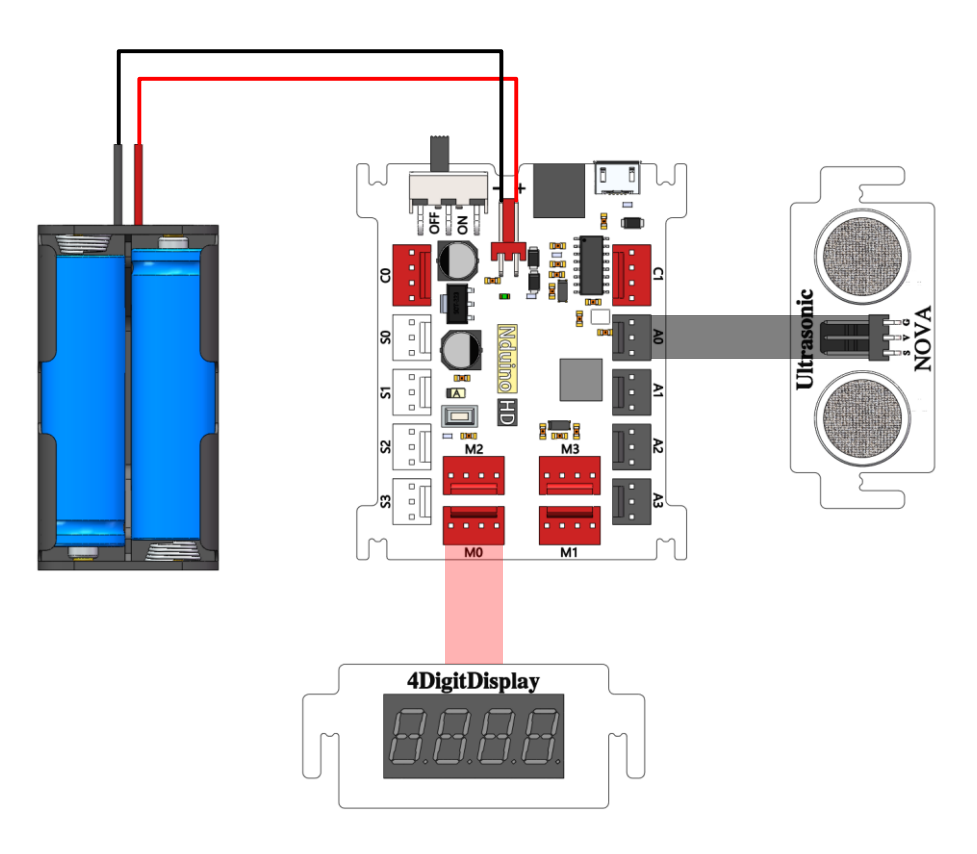

元器件列表:

1. Nduino HD 主控板 ×1

- 2. 超声波测距传感器 ×1
- 3. 数码管模块 ×1
- 4. 磷酸铁锂电池 ×2
- 5. 3Pin 2510 连接线(黑)×1
- 6. 4Pin 2510 连接线(红)×1

## Haohaodada 程序编写——超声波测距仪:

| 好好搭搭硬件程序<br>重复执行<br>等待 0.2 秒<br>DigitDisplay M0▼ clear | 增加少量延时,以免数码<br>管数字跳动过快。 |
|--------------------------------------------------------|-------------------------|
| 数码管 MO▼显示 Num▼ i                                       | 卖超声波传感器在 A0▼            |

## 第十一课 红外遥控

认识新模块:

红外接收模块:能接收红外遥控器发射的信号

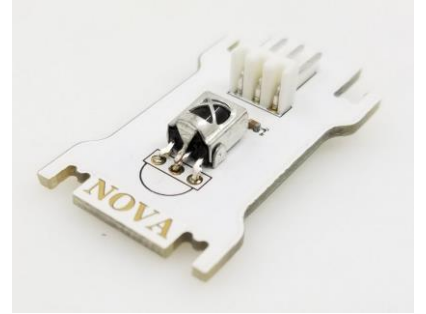

红外遥控器:能发射红外遥控信号

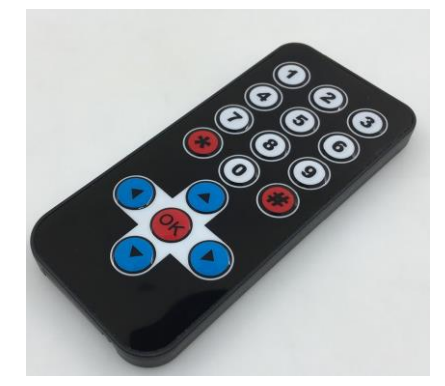

读取红外遥控信号: 必须新建一个变量用于存储红外值!

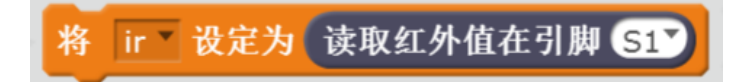

小实验一:用红外遥控控制 LED 的亮灭。

电路连接:

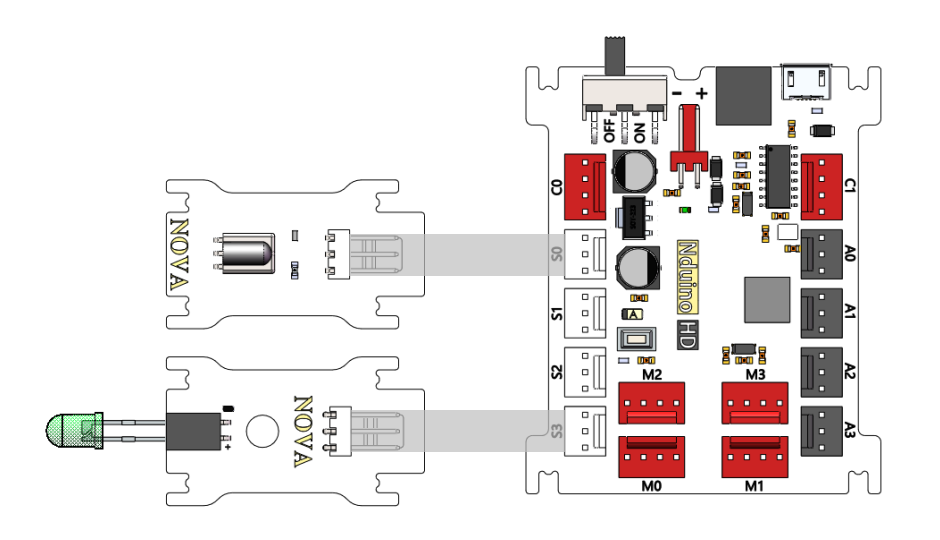

元器件列表:

- 1. Nduino HD 主控板 ×1
- 2. LED 模块 ×1
- 3. LED 发光二极管 ×1
- 4. 红外接收模块 ×1
- 5. 3Pin 2510 连接线(白)× 2

Haohaodada 程序编写——用红外遥控控制 LED 的亮灭:

| 好好搭搭硬件程序                          |
|-----------------------------------|
| 重复执行                              |
| 将 ir 设定为 读取红外值在引脚 SOY             |
| 如果 (ir) = 红外按键值 IR_BUTTON_OK ) 那么 |
| 设置数字口 S3 输出为 0 ▼                  |
| 如果 ir = 红外按键值 IR_BUTTON_0 那么      |
| 设置数字口 S3 输出为 1                    |
|                                   |

小实验二:用红外遥控控制 RGB 的变色。

## 电路连接:

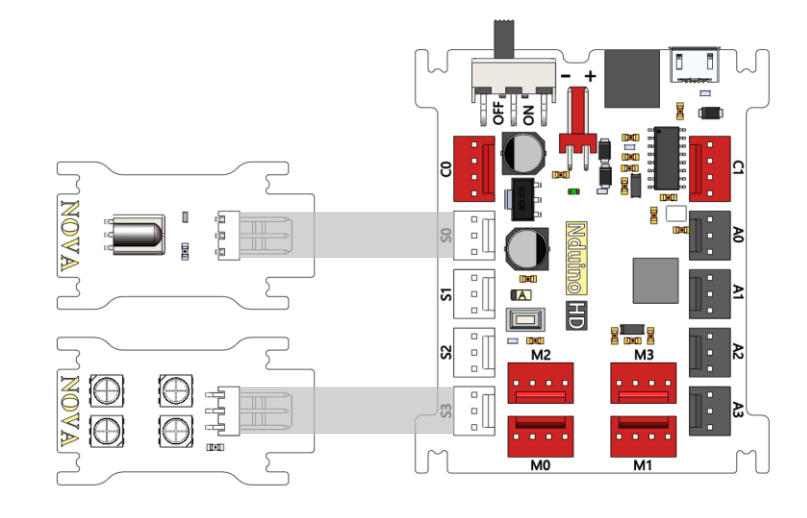

元器件列表:

- 1. Nduino HD 主控板 ×1
- 2. RGB 模块 ×1
- 3. 红外接收模块 ×1

4. 3Pin 2510 连接线(白)×2

Haohaodada 程序编写——用红外遥控控制 RGB 的变色: 主程序:

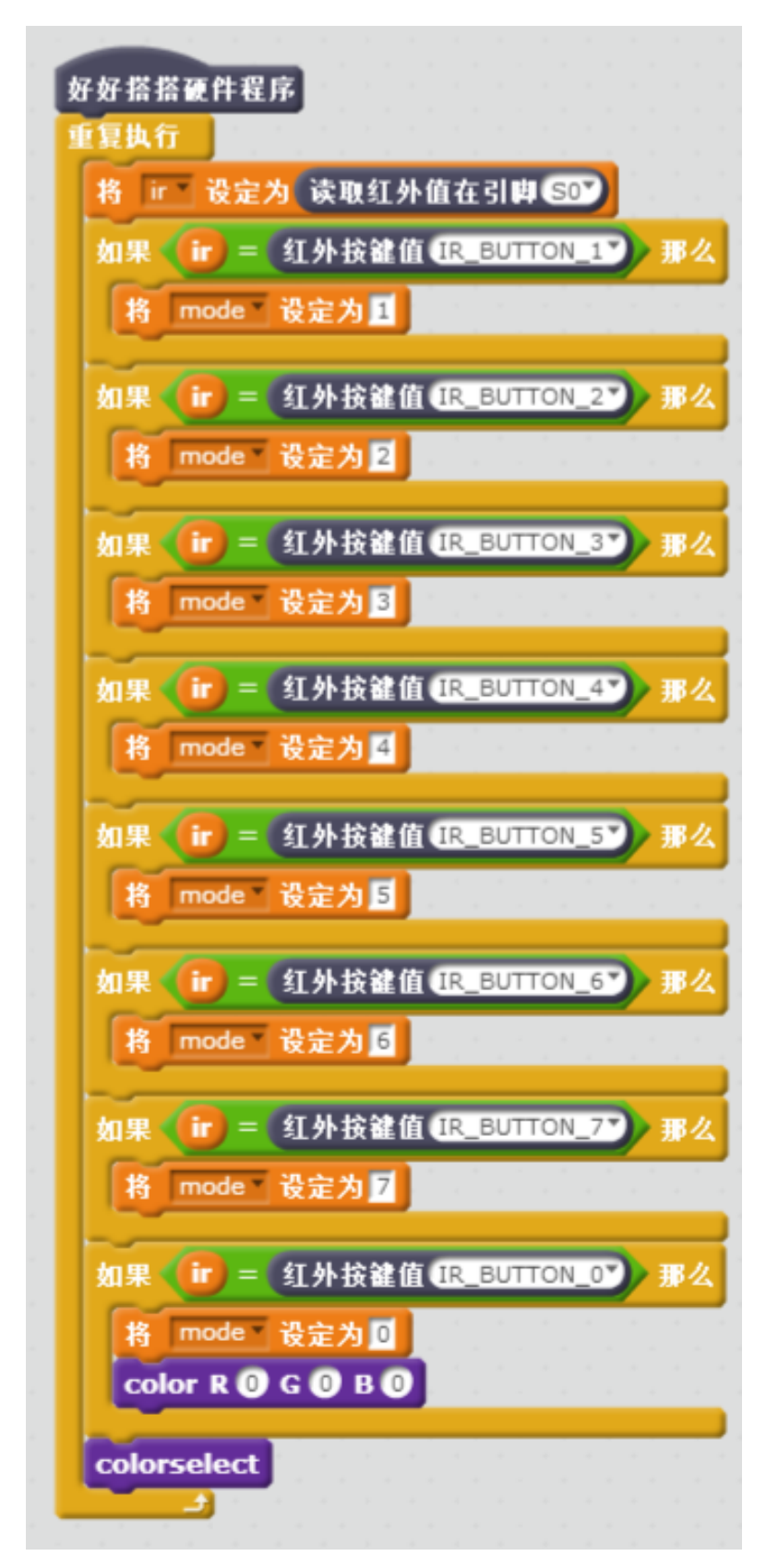

#### 颜色设置模块程序:

| 定义 color R red G green B blue   |
|---------------------------------|
| RGB复位                           |
| 发送RGB数据 S3 红 red 绿 green 蓝 blue |
| 发送RGB数据 S3 红 red 绿 green 蓝 blue |
| 发送RGB数据 S3 红 red 绿 green 蓝 blue |
| 发送RGB数据 S3 红 red 绿 green 蓝 blue |

颜色选择模块程序:

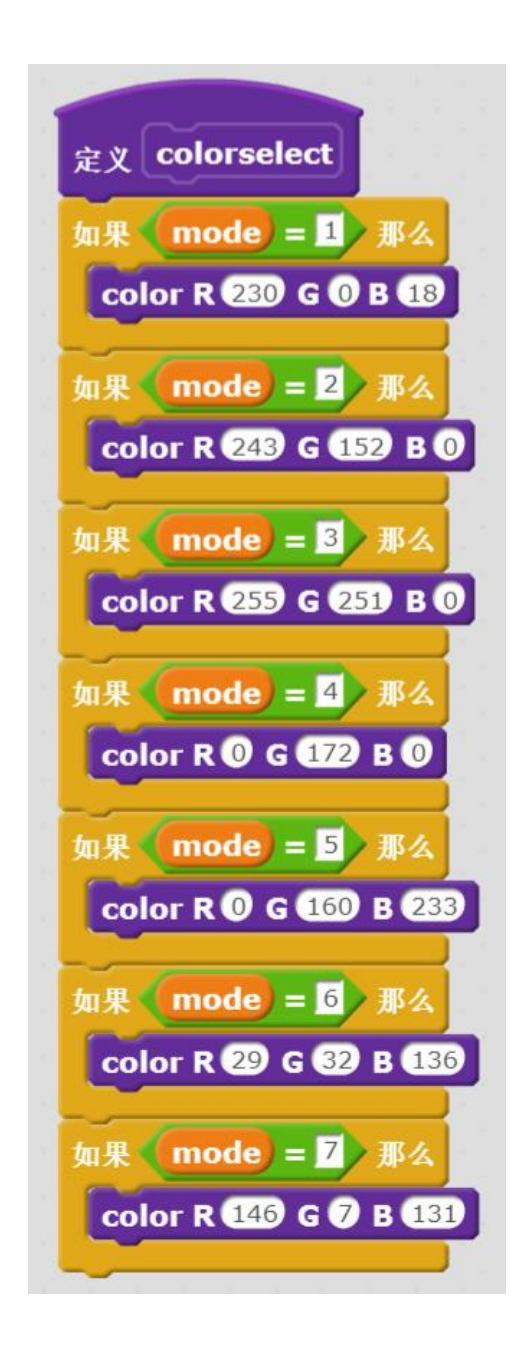